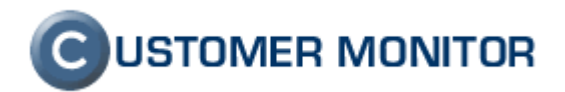

# **CUSTOMER MONITOR**

zlepšenia a doplnky k 20.11.2009

k verzii klientského softvéru C-Monitor 2.0.1.468 a k verzii Serveru CM c1.m224.d112.a123

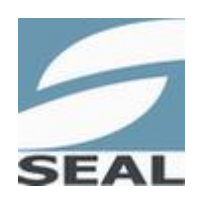

SEAL IT Services, s.r.o.

Kontakt: **SEAL IT Services, s.r.o.**, Topoľová 4, 811 04 Bratislava 1, tel.: +421 2 5465 0242, fax: 02/5478 9664 podpora: <u>support@customermonitor.sk</u>, web: <u>www.customermonitor.sk</u>

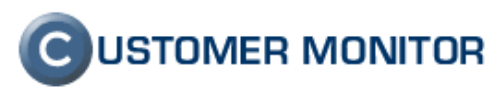

# Obsah

| <u>1.</u>    | GENERAČNÉ ZLEPŠENIA                                                                                                    | <u>3</u>        |
|--------------|----------------------------------------------------------------------------------------------------|-----------------|
| 1.1.<br>1.2. | Monitoring internetového prenosu na počítačoch a v sieťach<br>Zaznamenanie jednoduchšej topológie siete                                      | 3<br>5          |
| <u>2.</u>    | VÝRAZNÉ ZLEPŠENIA                                                                                                    | 7               |
| 2.1.         | VZDIALENÝ PRÍSTUP NA POČÍTAČE CEZ PROGRAM TEAMVIEWER A ZLEPŠENIA PRE PRISTUP CEZ                                                             | _               |
| NTR          |                                                                                                    | 7               |
| 2.1.1        | Vzdialene pripojenie na pocitac prostrednictvom programu TeamViewer                                                                          | /               |
| 2.1.2        |                                                                                                    | 10              |
| 2.2.         | ZALOHOVANIE V NOVYCH OS (VISTA, WIN7, WIN2006) POMOCOU WINDOWS BACKUPU<br>Dravidel Né úl ohv – pripomínanie pravidel Nel úržev pre technikov | . 11<br>12      |
| 2.5.         |                                                                                                    | 14              |
| 2.7.         | AKTILALIZOVANÉ MANILÁLY                                                                                                    | 15              |
| 2.6.         | PODPORA SI EDOVANIA STAVU LINUX/BSD SERVEROV (PROSTREDNÍCTVOM WIN KLIENTA)                                                                   | . 15            |
| 2.7.         | Nové funkcie k udržiavaniu stavu PC (funkcie vykonateľné zo Servera CM bez potree                                                            | Y               |
| PRÍS         | ΤUΡU ΝΑ ΡΟČÍΤΑČ)                                                                                                    | . 16            |
| 2.8.         | ZASTUPOVANIE OPERÁTORA V PRÍPADE DOVOLENKY                                                                                                   | . 18            |
| 2.9.         | Nové automatizované procesy údržby v klientovi CMonitor                                                                                      | . 18            |
| 2.9.1        | Defragmentácia disku                                                                                                    | 18              |
| 2.9.2        | Mazanie dočasných priecinkov                                                                                                    | 20              |
| 2.10         | . Kompatibilita s WINDOWS VISTA, Windows 7 a Server 2008 a iné informácie k                                                                  |                 |
| PROB         | BLÉMOM                                                                                                    | . 20            |
| 2.11         | . Rozšírenie HW monitoringu o servery Fujitsu, výrazné zjednodušenie konfigurácie                                                            | . 21            |
| 2.12         | ZOBRAZENIE VŠETKÝCH DOSTUPNÝCH FUNKCIÍ A INFORMÁCIÍ K POČÍTAČU NA JEDNOM MIESTE                                                              | . 23            |
|              |                                                                                                    |                 |
| 3.           | VÝBER Z OSTATNÝCH ZLEPŠENÍ                                                                                                    | . 24            |
| 2 1          |                                                                                                    | 24              |
| 3.1.         |                                                                                                    | . 24            |
| 321          | Nenovinná zdrojová zložka                                                                                                    | 25              |
| 3.2.1        | Výber súborov podľa času zmeny                                                                                                    | 25              |
| 33           | ROZŠÍ RENTE C-TMAGE O PREDNOSTNÍ I ROTÁCTU NEÚSPEŠNÝCH ZÁLOH                                                                                 | 20<br><b>27</b> |
| 34           | Rozšírenie XP-Backupu (NTBackup) ο ροτάστυ záloh                                                                                             | 27              |
| 3.5.         | PODPORA FORMÁTOV VIRTIJÁLNÝCH MAŠÍN V C-TMAGE                                                                                                | . 27            |
| 3.6.         | PREHI'AD PRIEBEHU ZÁLOHOVANÍ V ČASOVEJ OST                                                                                                   | . 28            |
| 3.6.1        | Zmeny vo Watches                                                                                                    |                 |
| 3.7.         | ZMENY V OPRÁVNENIACH PRE OPERÁTOROV, TIP K RÝCHLEMU NASTAVENIU PRÁV                                                                          | . 34            |
| 3.7.1        | Zobrazenie len vybraných počítačov pre Operátora.                                                                                            |                 |
| 3.7.2        | Nastavenie oprávnenia Operátora pre viac objektov naraz                                                                                      | 35              |
| 3.8.         |                                                                                                    | . 36            |
| 3.8.1        | Upozorňovanie na spustenie CMonitora do režimu služby                                                                                        | 36              |
| 3.8.2        | Odstránenie chyby pri update cez aktualizačný balíček                                                                                        | 37              |
| 3.9.         | DOPLNENIE INFORMÁCIÍ V ZÓNACH NA SERVERI CM                                                                                                  | . 37            |
| 3.9.1        | Nová zóna VPN                                                                                                    | 37              |
| 3.9.2        | Podpora detekcie ESET Antivirus a Smart Security 4.0                                                                                         | 37              |
|              |                                                                                                    |                 |
|              |                                                                                                    |                 |

| 4        | ČO BUDE | V ΒΗΟΙΊCEI ΝΟ | OVEL VERZII | 37     |
|----------|---------|---------------|-------------|--------|
| <u> </u> |         |               |             | <br>57 |

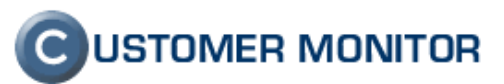

# 1. Generačné zlepšenia

### 1.1. Monitoring internetového prenosu na počítačoch a v sieťach

C-Monitor od novej verzie dokáže monitorovať sieťovú komunikáciu a vybrať z nej údaje o internetových prenosoch. C-Monitor získava údaje z jednotlivých počítačov, kde je C-Monitor nainštalovaný a sú automatizovane sumarizované za celú sieť na Serveri CM. Ide o tieto typy informácií :

#### a) aplikáciu /proces, ktorá dáta preniesla

b) port TCP / protokol UDP cez ktorý dáta boli prenesené

#### c) cieľovú IP adresu

Poznámka : v sledovaných údajoch nie je zoznam navštívených webstránok a nie je narušené súkromie používateľa

Je to výborný prostriedok ako zistiť čo zahlcuje internetovú linku, či je to aktivita používateľa, alebo nežiadúca činnosť nejakého programu. Pomôže vám lepšie v naplánovaní využívania prostriedkov (internetovej kapacity) a získate reálny pohľad do diania vo vašej sieti.

Informácie o internetovom monitoringu získate automaticky po inštalácii novej verzie 2.0.1.468 a dostupné sú na Serveri CM v Prehliadanie a *Vyhodnotenie -> Zobrazenia -> Internet Bandwith monitor*. Úplný manuál k nájdete na stránke podpory k CM <u>http://www.customermonitor.sk/support.htm</u> s názvom Monitoring internetových prenosov.

Upozornenie : Monitoring internetových prenosov môže v špecifických prípadoch blokovať sieťovú komunikáciu. Viac nájdete v manuále k internetovým prenosom v bode 1.2.

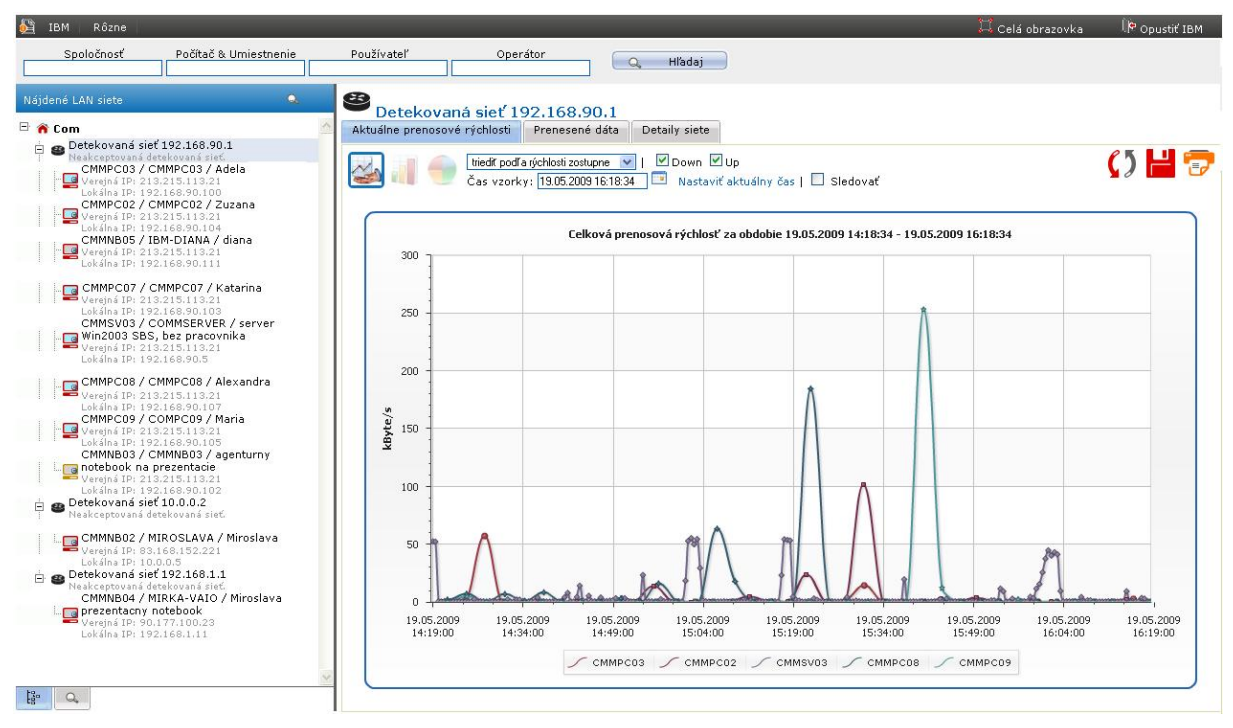

Obrázok č. 1 Prenosová rýchlosť prenosov cez internet za celú sieť

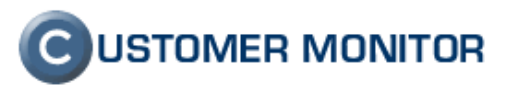

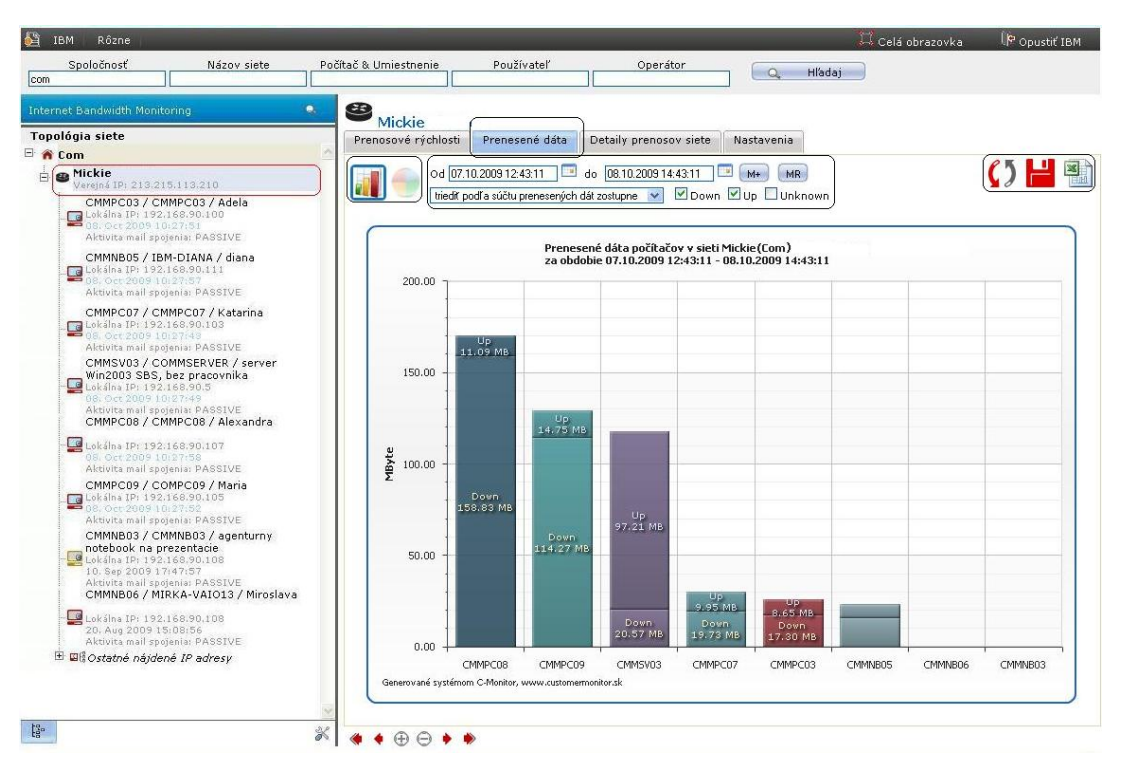

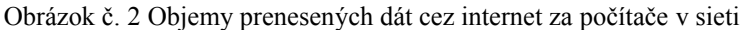

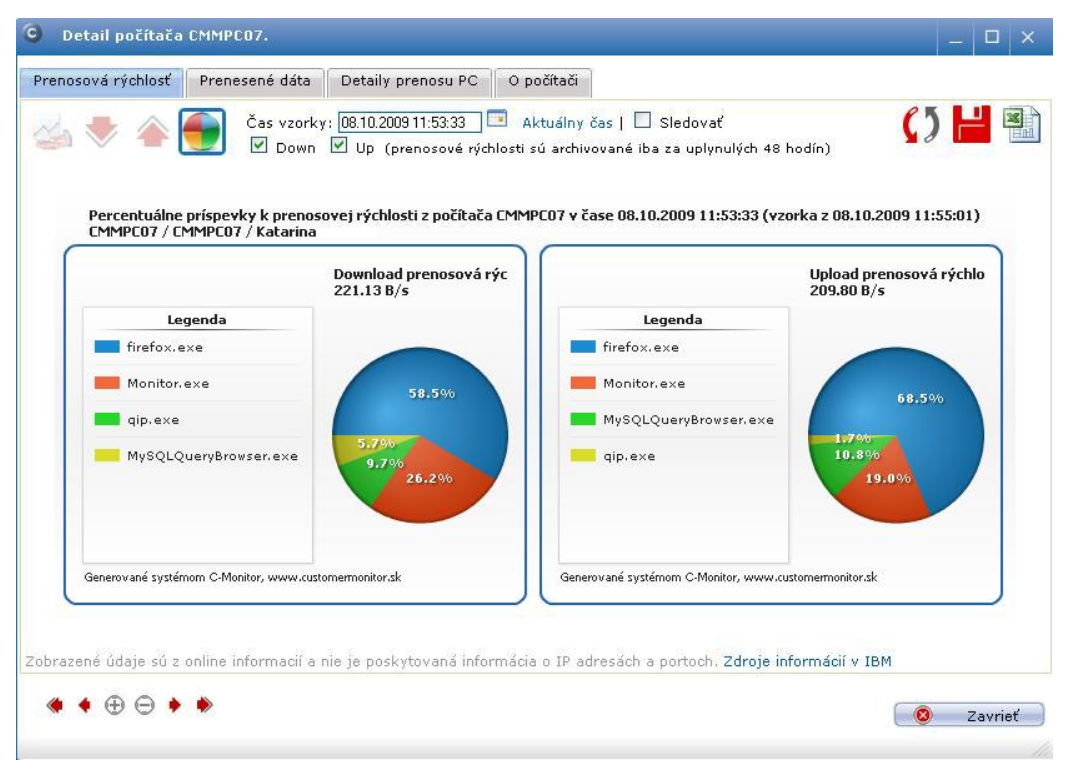

Obrázok č. 3 Podiely aplikácií na prenosovej rýchlosti prístupu na internet.

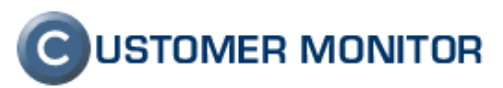

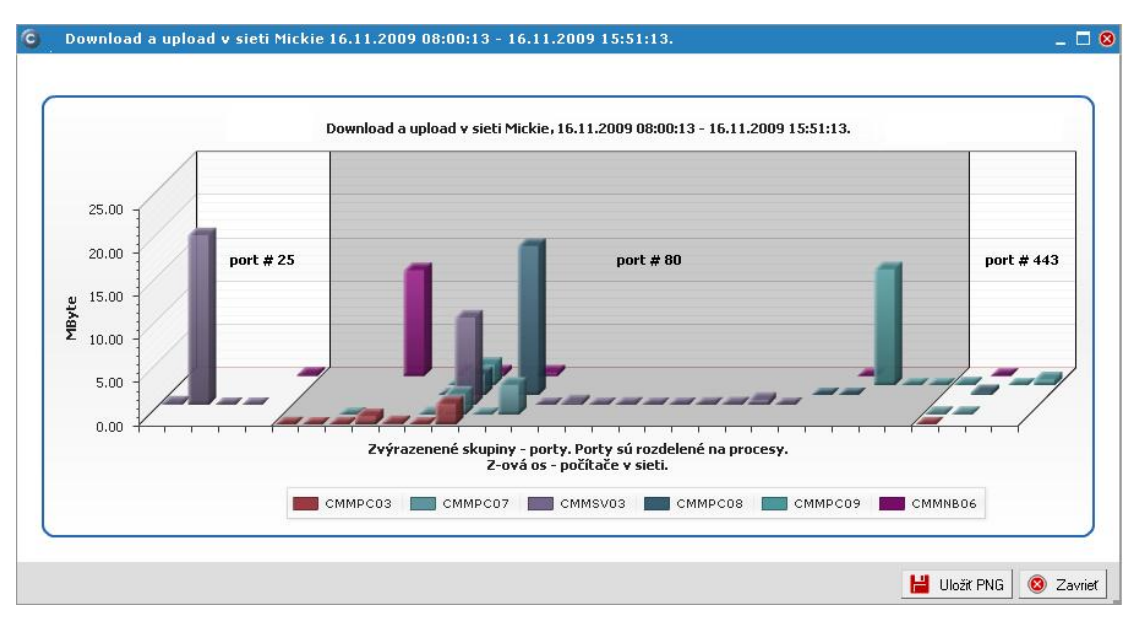

Obrázok č. 4 Prenesený objem na vybraných portoch v 3D zobrazení.

# 1.2. Zaznamenanie jednoduchšej topológie siete

Pre základné informácie o sieti, ako sú IP adresy, prepojenie a rozmiestnenie switchov, pripojenie dôležitých sieťových zariadení ešte nemusíte kresliť topológiu v špecializovanom programe. Aby ste sa v sieti rýchlo zorientovali vám pomôže aj Customer Monitor so svojím novým rozšírením SW auditu a HW evidencie - Topológia siete. Ide o druhú záložku v tejto časti a pridaná hodnota je zabezpečená automatickým detekovaním sietí, kde sa počítače s inštalovaným C-Monitorom nachádzajú. Vytvorí sa tak automaticky základ siete, do ktorej si potom vkladáte alebo prepájate sieťové zriadenia.

Viac informácií nájdete v manuále **Softvérový audit, HW evidencia** v časti 4.6. Topológia siete.

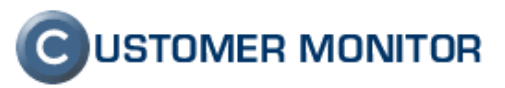

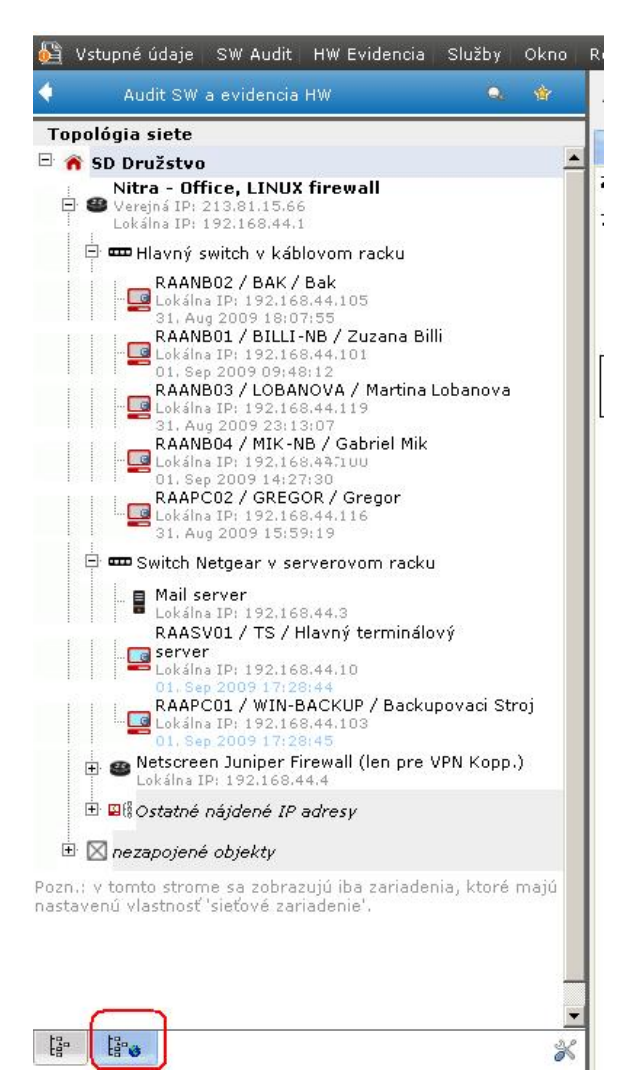

Obrázok č. 5 Príklad stromu topológie siete

| <u>6</u>                                                                                                    | Vstupné údaje – SW Audit – HW Evidenc                                                                                                    | ia Služby Okno | Rôzne                                                             | _                                                                                            | _                                                                     | 🧕 Asistent                                                                                                    | 🗔 Celá obrazovka                                                                                                    | a              |
|----------------------------------------------------------------------------------------------------|----------------------------------------------------------------------------------------------------|----------------|-------------------------------------------------------------------|----------------------------------------------------------------------------------------------|-----------------------------------------------------------------------|----------------------------------------------------------------------------------------------------|----------------------------------------------------------------------------------------------------|----------------|
| 4                                                                                                    | Audit SW a evidencia HW                                                                                                    | a 🔹 🖬          | 🖬 Switch Netge                                                    | ar v server <u>ovo</u>                                                                       | m racku                                                               |                                                                                                    |                                                                                                    | . <del>.</del> |
| Top                                                                                                    | oológia siete                                                                                                    |                | /lactnocti objektu E                                              | videnčná karta                                                                               |                                                                       | rue                                                                                                    |                                                                                                    |                |
| 8 🖌                                                                                                    | SD Družstvo                                                                                                    | <b>_</b>       | lastrosa objekta – E                                              |                                                                                              | tore porty                                                            | .,,,                                                                                                    |                                                                                                    |                |
| In a second second seco | Nitra - Office, LINUX firewall     Verens IP: 213.81.15.66     Com Havný switch v káblovom racku     Com Switch Netgear v serverovom ra     Netscreen Juniper Firewall (len pi     Costana IP: 192.168.44.4                                                                                                    | sku<br>re VPN  | Definícia porto                                                   | v zariadenia<br>ty                                                                           |                                                                       |                                                                                                    | _                                                                                                    |                |
|                                                                                                    | 🗄 💵 Ostatné nájdené IP adresy                                                                                                    |                | # Тур                                                             | Smeroy                                                                                       | anie                                                                  | Názov/Popis                                                                                                    |                                                                                                    | Opera          |
| ÷                                                                                                    | 👜 Detekovaná sieť 192.168.1.1                                                                                                    |                | 1. RJ-45 (ethernet) -                                             | vstupný                                                                                      |                                                                       | Port #1                                                                                                    |                                                                                                    |                |
| _                                                                                                    | Neakceptovaná detekovaná sieť.                                                                                                    |                | 2. RJ-45 (ethernet) -                                             | výstupný                                                                                     |                                                                       | Port #2                                                                                                    |                                                                                                    |                |
|                                                                                                    | Image: Image: |                | 3. RJ-45 (ethernet) -                                             | výstupný                                                                                     |                                                                       | Port #3                                                                                                    |                                                                                                    |                |
|                                                                                                    |                                                                                                    |                | 4. RJ-45 (ethernet) -                                             | výstupný                                                                                     |                                                                       | Port #4                                                                                                    |                                                                                                    |                |
| Pozn                                                                                                    | .: v tomto strome sa zobrazujú iba zaria<br>pastavenú vlastnosť 'sieťové zariadenie                                                                                                    | denia, ktoré   | 5. RJ-45 (ethernet)                                               | výstupný                                                                                     |                                                                       | Port #5                                                                                                    |                                                                                                    |                |
| initigite                                                                                                    |                                                                                                    |                | 6. RJ-45 (ethernet) -                                             | výstupný                                                                                     |                                                                       | Port #6                                                                                                    |                                                                                                    |                |
|                                                                                                    |                                                                                                    |                | 7. RJ-45 (ethernet) -                                             | výstupný                                                                                     |                                                                       | Port #7                                                                                                    |                                                                                                    |                |
|                                                                                                    |                                                                                                    |                | 8. RJ-45 (ethernet)                                               | vstupný                                                                                      |                                                                       | Port #9                                                                                                    |                                                                                                    |                |
|                                                                                                    |                                                                                                    |                | Prepojenie por<br>Nitra - Office, LINUX<br>Netscreen Juniper Fire | <b>tov (kabeláž)</b><br>firewall: Port #7 do [f<br>vall (len pre VPN Kop<br>Port #2 do [Port | fort ->><br>#1] ->><br>#9] ->><br>Switc<br>Netgea<br>servero<br>racki | >> [Port #2] d<br>>> [Port #3] d<br>h<br>>> [Port #3] d<br>>> [Port #5] d<br>yom<br>>> [Port #6] d<br>>> [Port #7] d | o Mail server: Port #:<br>o RAASV01: Port #1<br>o RAAPC01: Port #1<br>o zvoliť port<br>o zvoliť port<br>o zvoliť port | 1              |

Obrázok č. 6 Ukážka z editácia sieťových portov v záložke "Sieťové porty"

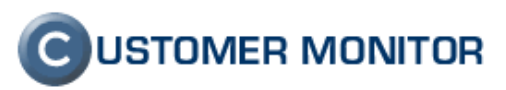

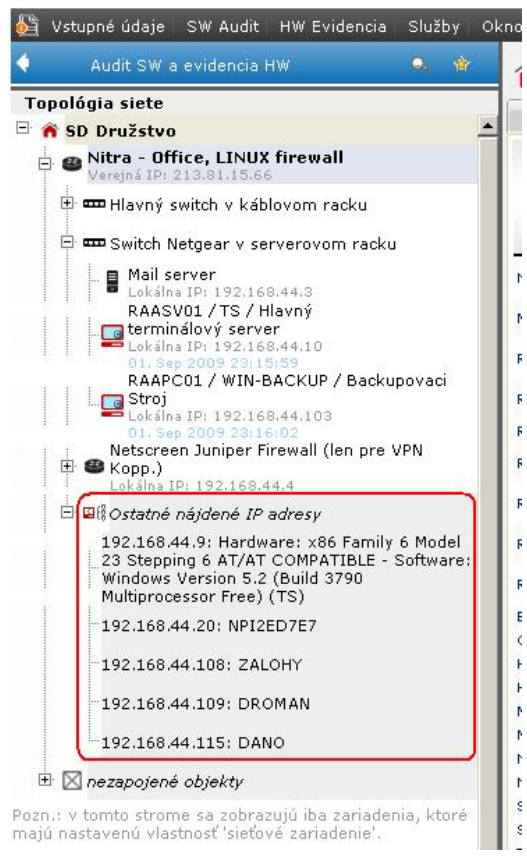

Obrázok č. 7 Nájdené sieťové zariadenia v sieti

# 2. Výrazné zlepšenia

# 2.1. Vzdialený prístup na počítače cez program TeamViewer a zlepšenia pre prístup cez NTRsupport

#### 2.1.1 Vzdialené pripojenie na počítač prostredníctvom programu TeamViewer

Úplne novým v CM je vzdialený prístup prostredníctvom programu TeamViewer. Aj keď ponúka možnosť vzdialeného prístupu tento program samostatne, vyžaduje buď inštaláciu alebo pomoc od používateľa. Najrozhodujúcejším kritériom pre zváženie inštalácie Teamviewer-a na počítač a využiť radšej CM, je relatívne vysoká možnosť zneužitia ľuďmi znalými nastaveniami Teamviewer-a. Zodpovedná osoba za počítače nemusí dokázať ustrážiť vzdialené prístupy, čo pre prístup cez CM odpadá.

Výhodou prístupu CM pomocou TeamViewer sú :

 program TeamViewer (verzia pre quicksupport) je spustený len, keď sa aktivuje vzdialené spojenie

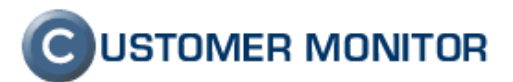

- Nehrozí, aby sa pripojil niekto neautorizovaný a zahladil po sebe stopy, napríklad niekým, kto sa náhodne dostal k údajom nastaveným v Teamviewer-i. V CM sú detailné logy, kto sa kedy pripojil - <u>bezpečnosť</u> je výrazne vyššia
- Šetrí sa kapacita internetovej linky, nakoľko TeamViewer aj v "čakaní na pripojenie" dosť aktívne komunikuje (výraznejšie viac než C-Monitor, môžete si to pozrieť v Internet Monitoringu CM)
- Nie je potrebná žiadna inštalácia (všetko je pripravené po štandardnej inštalácii C-Monitora a po povolení pre operátora)

Známe nevýhody :

- Pripojenie na počítač trvá dlhšie, kvôli optimalizácii prenosu C-Monitoru,
   pripojíte sa obvykle max. do 1min pri opakovanom spojení (prvé trvá trochu dlhšie, keďže sa prenášajú súbory potrebné k prenosu.
- Iné zásadné nevýhody nie sú známe, môžete robiť všetko čo potrebujete (prenášať súbory, poslať CTRL+ALT+DEL, nie je žiadna komplikácia s UAC vo Vista, WIN7 a podobne)

Ako nastaviť a zrealizovať pripojenie pomocou programu TeamViewer sa dočítate v manuále **Vzdialený prístup na plochu PC** zo stránky <u>http://www.customermonitor.sk/support.htm</u>.

Pripojenie je funkčné len s verziou C-Monitora 2.0.1.468 a vyššie. Nezabudnite povoliť pre operátora potrebné povolenie. (nie je to predvolene povolené kvôli bezpečnosti)

Otestovať pripojenie si môžete aj s voľne šíriteľnou verziou, ale potom vám doporučujeme si zakúpiť od Teamviewer-a licencovanú verziu pre vaše potreby.

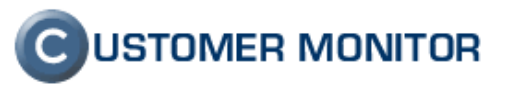

| CM - Miroslav J                | ombik - Mozilla Firefo           | X                                                                                                    |                                                                                                    |
|--------------------------------|----------------------------------|----------------------------------------------------------------------------------------------------|----------------------------------------------------------------------------------------------------|
| bor Upraviť <u>Z</u> o         | braziť Historia Zal <u>o</u> zky | Nastroje Pomocnik                                                                                                    |                                                                                                    |
| 🕘 > - C                        | 🗙 🏠 🙆 seal.                      | k https://sm.seal.sk/index2.php                                                                                                    | 🟠 🔹 🛃 Google                                                                                                    |
| Najobľúbenejšie 🧃              | 🕨 Ako začať 🔝 Prehľad :          | správ                                                                                                    |                                                                                                    |
| см                             | ×                                | OOPC51 - TeamViewer                                                                                                    |                                                                                                    |
| 6                              | All -                            | 11 11-                                                                                                    |                                                                                                    |
| C                              | Admin sán a Duckli               | design the bard sector of the bard sector of the ba | Description of the second second second second second second second second second second second second second s |
|                                | Aunin zona Prenn                 | auame a vyhounoteme customer besk Pomoc                                                                                                    | Uperator : Oumas                                                                                                |
| Poruchu                        | 🚽 Počítač                        | e                                                                                                    |                                                                                                    |
| História porúch                | Carlažansk                       | Počítač &                                                                                                    |                                                                                                    |
| OBRAZENIA                      | Sporocnost                       | Umiestnenie Zoradit podra CM                                                                                                    | Hotal Hozsilene                                                                                                 |
| Zóny                           | Používateľ                       | Operator Zoradiť ako VZ                                                                                                    | ostupne 📉 Zahrnúť ručne zadané počítače 🗹 🛛 🚧 🕻                                                                 |
| Watches                        | Current status                   | Len online pocitace                                                                                                    |                                                                                                    |
| (Online)                       | Zoznam počítačo                  | ov [ zobrazená 1 položka ]                                                                                                    | Report Zoznam počítačov 🥹 🎇                                                                                     |
| Počítače                       | Parameter                        | 1. 2006                                                                                                    | 2651                                                                                                    |
| informácie                     | Overview                         | Show de                                                                                                    | etail                                                                                                    |
| Internet                       | Network Name                     | PC5180                                                                                                    | <u>198</u>                                                                                                    |
| bandwidth<br>monitor           | User                             | Blaze                                                                                                    | ej                                                                                                    |
| Zmeny na                       | Location                         | 809                                                                                                    | b                                                                                                    |
| počítači                       | Phone                            | ki 63                                                                                                    | 4                                                                                                    |
| Foto                           | Online Connection                | 17. Nov 2009                                                                                                    | 17:01:43                                                                                                    |
| MANAŽERSKÉ                     | Remote Access                    | କ କ                                                                                                    |                                                                                                    |
| NFORMÁCIE                      | Age, Status                      | Funkč                                                                                                    | ný                                                                                                    |
| Reporty                        | Location in HW                   | Mozam, s.r.                                                                                                    | o root                                                                                                    |
| Prenesené dáta<br>na ADSL a FW | Current Login                    | MOZAM\;                                                                                                    | Service                                                                                                    |
|                                | User Type                        | Admi                                                                                                    | in                                                                                                    |
|                                | IP Address 1                     | 192.168.0.16                                                                                                    | 57 (DHCP)                                                                                                    |
|                                | OS                               | Microsoft Windows                                                                                                    | XP Professional                                                                                                 |
|                                | OS Version                       | Windows XP Ser                                                                                                    | rvice Pack 2                                                                                                    |
|                                | OS Language                      | Slovak (Er                                                                                                    | nglish)                                                                                                    |
|                                | Processor                        | Intel(R) Core(TM)2 Duo CPL                                                                                                    | U E4500 @ 2.20GHz HT                                                                                            |
|                                | RAM                              | 10161                                                                                                    | MB                                                                                                    |
|                                |                                  |                                                                                                    |                                                                                                    |
|                                | Monitor                          | BNQ7688, (Plug and Play)                                                                                                    | Monitor), 1280 x 1024                                                                                           |

Obrázok č. 8 Ikona pre inicializáciu spojenia cez TeamViewer v Prehľade počítačov

| 🥹 CM - Miroslav Jombík - Mozilla Firefo          | x                                                            |              |   |
|--------------------------------------------------|--------------------------------------------------------------|--------------|---|
| Súbor Upraviť Zobraziť História Záložky          | Nástroje Pomocník                                            |              |   |
| 🔇 🔊 - C 🗙 🏠 🙆 seal.                              | k https://sm.seal.sk/index2.php                              | ☆ • 🚷 Google | P |
| 혿 Najobľúbenejšie Ҏ Ako začať <u>ର</u> Prehľad s | práv                                                         |              |   |
| G (M 🛛                                           | G ZOOPC51 - TeamViewer 🔄 🕂                                   |              | - |
| TeamViewer ZOOPC51 -<br>Interval kor             | PC51809B - Blazej<br>unikácie: 15 s                          |              |   |
| Meno operátora z CM                              | operátor 🔛                                                   |              |   |
| Potvrdenie prístupu od používateľa               | Nie, bez požadovaného potvrdenia 💉                           |              |   |
| Upozornenie : Používateľ môže mať aktivo         | vané na PC vyžiadanie potvrdenia pred vzdialeným pripojením. |              |   |
| Proxy server                                     |                                                              |              |   |
| Proxy port                                       |                                                              |              |   |
| Proxy používateľ                                 |                                                              |              |   |
| Proxy nesio                                      |                                                              |              |   |
| Pripojiť sa pod používateľom                     | Obrazovka konzoly                                            |              |   |
| Umiestnenie Teamviewer klienta                   | C:\Program Files\TeamViewer\Version4\TeamViewer.exe          |              |   |
| Pripoj                                           |                                                              |              |   |
|                                                  |                                                              |              |   |
|                                                  |                                                              |              |   |
| 1. August                                        |                                                              |              | 0 |
| HOLOVO                                           |                                                              |              |   |

Obrázok č. 9 Pripájací dialóg

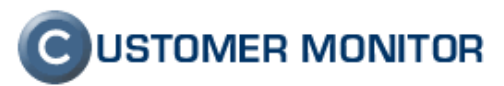

# 2.1.2 Zlepšenia pre NTRsupport pripojenia

#### 2.1.2.1. Prihlasovanie sa pod aktuálne prihláseným používateľom (aj pre Terminálové servery)

Ak na počítači pracuje viac súčasne pripojených používateľov, môže byť problém sa dostať na žiadanú obrazovku, nakoľko sa pri predinštalovaných klientoch vzdialeného prístupu dostanete na konzolovú obrazovku (tj čo je zobrazená na monitore). CM tento prípad rieši a môžete si počas pripájania zvoliť na obrazovku akého používateľa sa chcete pripojiť. (táto istá výhoda platí aj pre TeamViewer)

# 2.1.2.2. Pripojenie sa k používateľom využívajúci pripojenie na internet cez proxy server

Pripojenie cez NTRsupport sa v minulosti nedokázalo úspešne vytvoriť, ak používateľ na internetové pripojenie využíval Proxy server. Na úspešné spojenie je potrebné zvoliť obrazovku daného počítača (nepripájať sa na konzolovú obrazovku) a NTRsupport klient spustený prostredníctvom CM si sám zdetekuje nastavenie proxy servera. Postačuje už len zadať meno a heslo pre autentifikáciu k proxy serveru. (TeamViewer si Proxy server sám nedetekuje, treba ho zadať.)

#### 2.1.2.3. Poslanie CTRL+ALT+DEL

NTRsupport pri upgradoch funkcionality prišiel v nedávnej minulosti o možnosť poslať pri základnom type pripojenia (prvé tlačidlo v ponuke spojení) CTRL+ALT+DEL (C-A-D) cez CTRL+ALT+ESC. V CM sme to vyriešili možnosťou poslať C-A-D cez pripájací dialóg po nadviazaní spojenia alebo to môžete urobiť pomocou ikonky CAD, ktorá pribudne po nadviazaní spojenia k ikonke NTR, cez ktorú sa pripojenie spúšťa.

| 🗟 SEASVO1 - NTR - Microsoft Internet Explorer                                                                                       |
|----------------------------------------------------------------------------------------------------|
| Eile Edit View Favorites Iools Help 🦧                                                                                               |
| 🔇 Back 🔹 💿 👻 😰 🔥 🔎 Search 🔶 Favorites 🤣 🎯 - 😓 🚍 🖵 📴 🛍 🕄 🦓                                                                           |
| Address 🗟 https://sm.seal.sk/remote_control.php?id=331&action=waiting                                                               |
| SEASV01 ·<br>Interval komunikácie: 10 s                                                                                             |
| 17:52:28: Remote control - Query sent - Waiting for response from C-Monitor client (Session code: 9816)<br>17:52:41: Initialization |
| 17:53:01: Connecting                                                                                                    |
| 17:54:23: Connected                                                                                                    |
| 17:54:28: Connection duration: 0 h 1 m 20 s                                                                                         |
| Press Ctrl + Alt + Del Close connection                                                                                             |
|                                                                                                    |
| Done                                                                                                    |

Obrázok č. 10 Poslanie CTRL-ALT-DEL cez pripájací dialóg

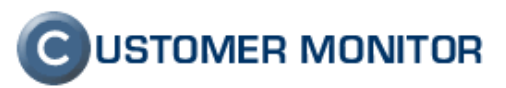

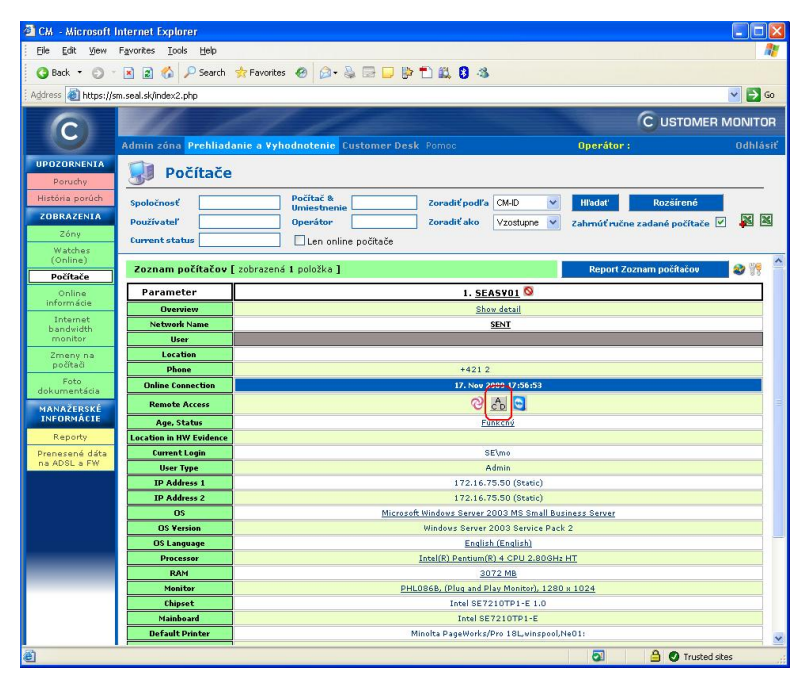

Obrázok č. 11 Poslanie CTRL-ALT-DEL cez ikonu k pri spúšťacej NTR ikonke.

#### 2.1.2.4. Kompatibilita NTRsupport a Vista/WIN7/WIN2008 pri spojení cez CM

Plná funkčnosť vzdialeného pripojenia cez CM pomocou NTRsupport je zabezpečená zvolením tretej možnosti - *administrátorský režim* v ponuke spojení v NTRsupport operátorskej konzole.

# 2.2. Zálohovanie v nových OS (VISTA, WIN7, WIN2008) pomocou Windows Backupu

Customer Monitor už umožňuje využiť k zálohovaniu interný zálohovací nástroj v operačných systémoch Microsoft Windows Vista, Windows 7 a Windows Server 2008 (včítane R2) - **Windows Backup**. Funguje podobne ako NTBackup pri starších systémoch, ale s tým rozdielom, že nastavenie pre sledovanie CM je výrazne jednoduchšie. Nastavenie zálohovania dokážete spraviť pomocou sprievodcu v C-MonitorConsole. Sprievodca automaticky ponúka možnosti pre dané operačné systémy, napríklad vo Windows Server 2008 R2 je možné zálohovať aj vybrané adresáre, súbory, tak sprievodca ponúkne rozšírený dialóg pre ich zadanie.

Okrem jednoduchej konfigurácie, sledovania vykonávania záloh, je pomocou CM je zabezpečená aj rotácia záloh z Windows Backup, preto sa vám oplatí využiť túto funkcionalitu.

Viac sa dočítate v bode č. **4. Windows backup** v aktualizovanom manuále k zálohovaniu **Zálohovanie s CM**, ktorý je voľne dostupný na stránke <u>http://www.customermonitor.sk/support.htm</u>.

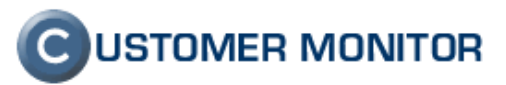

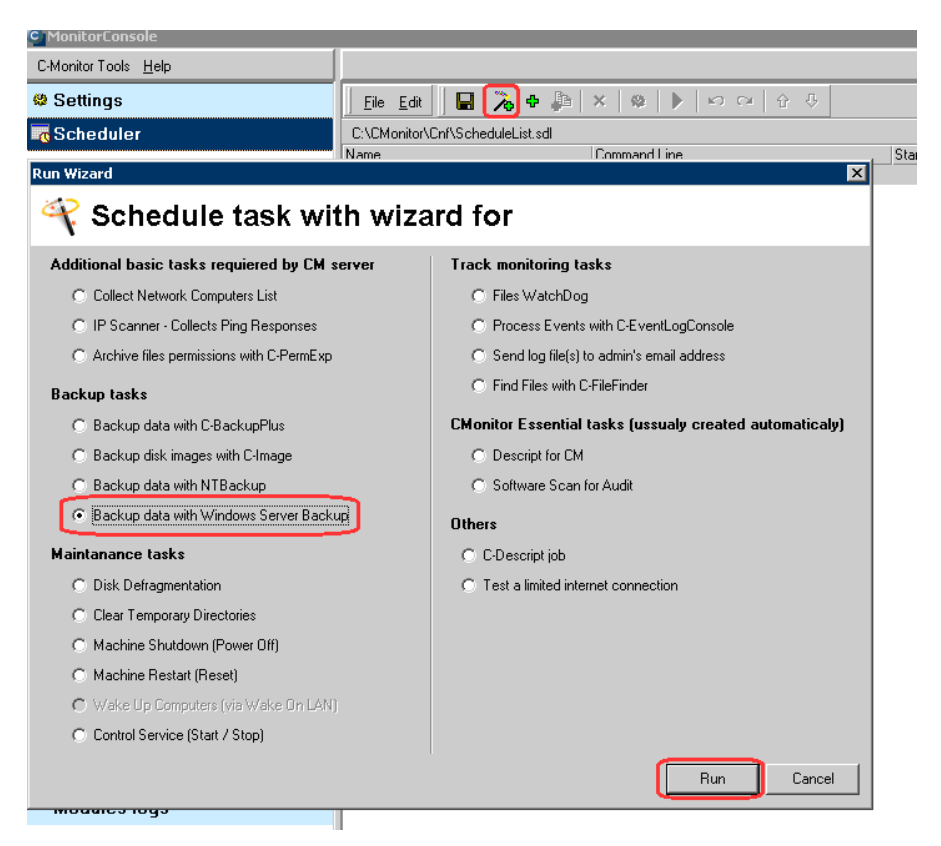

Obrázok č. 12 Voľba zálohovania pomocou Windows Backup v sprievodcovi

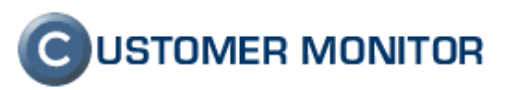

| Windows Server Backup<br>Select disk drives, specify folders, files for backup |
|--------------------------------------------------------------------------------|
| Select disk drives, specify folders, files for backup                          |
| Include Disk Label Size Used                                                   |
| Disk Label Size Used                                                           |
| □ C 12 CP 75%                                                                  |
|                                                                                |
| Folders, Files (for files wildchar * may be used)                              |
|                                                                                |
|                                                                                |
| Exclude                                                                        |
| Folders, Files (for files wildchar * may be used)                              |
|                                                                                |
|                                                                                |
| non Recurse Include                                                            |
| Folders, Files (for files wildchaf " may be used)                              |
|                                                                                |
| non Recurse Exclude                                                            |
| Folders, Files (for files wildchar * may be used)                              |
|                                                                                |
|                                                                                |
|                                                                                |
| 🔲 Backup All Critical                                                          |
| 🔲 Backup System State                                                          |
| < Back Next > Cancel                                                           |

Obrázok č. 13 Určenie zdroja zálohovania vo WIN Srv 2008 včítane možnosti zálohovať súbory a adresáre.

# 2.3. Pravidelné úlohy - pripomínanie pravidelnej údržby pre technikov

Dobrý servis znamená okrem operatívnych zásahov aj pravidelné úkony údržby. Tieto je potrebné mať v správny čas pripomenuté a pre zákazníka a vedúcich pracovníkov aj prehľadne dokladované. O všetko sa stará nová časť Pravidelné úlohy, ktoré sú úzko prepojené s C-Desk, čím je zabezpečená integrácia bežného servisu a profylaxie.

Ako spravovať pravidelné úlohy je uvedené v manuále **Pravidelné úlohy** zo stránky <u>http://www.customermonitor.sk/support.htm</u>.

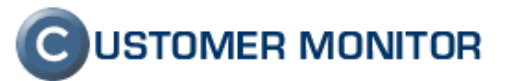

| $\mathbf{C}$                    |                                                                                                    | 11        |                                                                                     |                 |               |                        |          |                             |                     |            | Cu                        | STOME       | R   |
|---------------------------------|----------------------------------------------------------------------------------------------------|-----------|-------------------------------------------------------------------------------------|-----------------|---------------|------------------------|----------|-----------------------------|---------------------|------------|---------------------------|-------------|-----|
|                                 | Adm                                                                                                    | in zóna   | Prehliadanie a Vyhodnotenie Customer Desk Pomoc                                     |                 |               |                        |          |                             |                     | Operáto    | <mark>ur :</mark> Mirosla | v Jombí     | k   |
| HLAVNÉ MENU<br>Zákazníci        | E                                                                                                    | Zál       | kazníci                                                                             |                 |               |                        |          |                             |                     |            |                           |             |     |
| Počítače                        | Spo                                                                                                    | ločnosť   | Adresa Krajina                                                                      | Operá           | tor           | Hl'adat'               |          |                             |                     |            | P                         | ridat' spol | loč |
| Audit SW a<br>evidencia HW      | Admin zóna Prehliadanie a Vyhodnotenie. Customer Desk. Pome       VENU<br>nici     Zákazníci       spoločnosť     Adresa       vyšeobecné údaje     Techniké nastavenia       Vyhodnocovanie zón       vyšeobecné údaje     Techniké nastavenia       Vyhodnocovanie zón       vyšeobecné údaje     Techniké nastavenia       Vyhodnocovanie zón       Válkov       Válkov       Valebe o n LAN       Valebe o nie súborov       Valebe o nie nie súborov       Valebe o nie nie súborov       Valebe o nie nie súborov       Valebe o nie nie súborov       Valebe o nie nie súborov       Názov       Valebe o nie nie súborov       Názov       Valebe o nie nie súborov       Názov       Valebe o nie nie súborov       Názov       Názov       Názov       Názov       Názov       Názov       Názov       Názov       Názov       Názov       Názov       Názov       Názov       Názov       Názov       Názov       Názov       Názov       Názov       Názov       Názov       Názov       Nastov <td>idaje / Technické nastavenia / Vyhodnocovanie zón / A</td> <td>ntivírus Pra</td> <td>videlné úlohy</td> <td></td> <td></td> <td></td> <td></td> <td></td> <td>-</td> <td></td> <td></td>                                                                                                    |           | idaje / Technické nastavenia / Vyhodnocovanie zón / A                               | ntivírus Pra    | videlné úlohy |                        |          |                             |                     |            | -                         |             |     |
| POUŽÍVATELIA                    | Construction     Admin zóne     Prehliadanie a Vyhodnotenie     Customer Desk Pomoc       NÉ VIENU<br>cennici<br>Grace     Zákazníci     Společnosť     Advesa     Krajina       Višeobecné údaje     Technické nastavenia     Vyhodnocovanie zón       V Všeobecné údaje     Technické nastavenia     Vyhodnocovanie zón       V Všeobecné údaje     Technické nastavenia     Vyhodnocovanie zón       V Všeobecné údaje     Technické nastavenia     Vyhodnocovanie zón       V Všeobecné údaje     Technické nastavenia     Vyhodnocovanie zón       V Všeobecné údaje     Technické nastavenia     Vyhodnocovanie zón       V Všeobecné údaje     Technické nastavenia     Vyhodnocovanie zón       Vortenia     Názov     Piešiteľ     Zadal       NASTROTI     Katorola zílohly     Importovsť úlohly     Importovsť úlohly       Názov     Piešitrá     Názov     Importovsť úlohly     Importovsť úlohly       NASTROTI     Katorola čenstení úlohly     Importovsť úlohly     Importovsť úlohly     Importovsť úlohly       Názov     Piešitrá     Názov     Importovsť úlohly     Importovsť úlohly     Importovsť úlohly       Názov     Piešitrá     Kontrola zíloňeho zdruja k servera (poronania zíloňeho zonania prístapových práv na serveri pre poulívstal     Importovsť úlohly       I So     Text chodu vemilitárova na desktopoch |           |                                                                                     |                 | Domény        |                        |          |                             |                     |            |                           |             | _   |
| Môi profil                      | Zá                                                                                                    | lohy C-Im | nages V Obmedzenie Internetu V Vzdialený prístup V SMS                              | S kontakty 🗸 R  | eporty        |                        |          |                             |                     |            |                           |             | _   |
| Zákaznícke                      | Za                                                                                                    | znam pr   | avidelných úloh [ zobrazených 17 položiek ]                                         |                 |               |                        | Pridat'i | úlohu                       | Zapnúť označe       | né         | Zmazať ozn                | hačené      |     |
| kontá<br>Davěívstaľské          | Náz                                                                                                    | ov        | Riešiteľ Zadal                                                                      |                 | Hl'adat'      |                        |          |                             |                     |            |                           |             |     |
| história                        |                                                                                                    |           |                                                                                     |                 |               |                        |          |                             |                     |            |                           |             |     |
| ADMIN.NÁSTROJE                  |                                                                                                    | Exporte   | vať označené úlohy Importovať úlohy Export                                          | do Excelu       |               |                        |          |                             |                     |            |                           |             |     |
| Inštalácie a<br>skripty         | x                                                                                                    | Id        | Názov                                                                               | <b>Riešiteľ</b> | Zadal         | Najbližšie<br>splnenie | Perióda  | Počet dní<br>na<br>splnenie | Notifikácia         | Začiatok   | Koniec                    | Stav        |     |
| C-Image<br>nastavenie           |                                                                                                    | 88        | Aktualizacia Certifikatu v Exchange kazde 2 roky                                    | Filip           |               | 19.05.2011             | 720      | 15                          | C-Desk -<br>interná | 15.05.2009 |                           | Zap         | E   |
| Udržiavanie PC                  |                                                                                                    | 44        | Test záložného zdroja k serverom - komunikácia s PC, výdrž.                         | Filip           |               | 22.11.2009             | 180      | 30                          | C-Desk -<br>interná | 27.04.2009 |                           | Zap         | E   |
| C-MONITOR<br>KLIENT             |                                                                                                    | 45        | Kontrola či existujú záznamy o internetovej prevádzke na Firewalle                  | Filip           |               | 22.11.2009             | 180      | 30                          | C-Desk -<br>interná | 27.04.2009 |                           | Zap         | E   |
| Nastavenia C-<br>Monitora na PC |                                                                                                    | 70        | Predloženie zoznamu prístupových práv na serveri pre používateľov<br>vygeneroveného | Filip           |               | 03.05.2010             | 365      | 7                           | C-Desk -<br>interná | 27.04.2009 |                           | Zap         | E   |
| Rozvrhy                         |                                                                                                    | 53        | Kontrola monitoringu HW servera (porovnanie s Insight manager-om)                   | Filip           |               | 22.11.2009             | 180      | 30                          | C-Desk -<br>interná | 27.04.2009 |                           | Zap         | E   |
| Watches                         |                                                                                                    | 50        | Test chodu ventilátorov na desktopoch                                               | Filip           |               | 26.05.2010             | 365      | 30                          | C-Desk -<br>interná | 27.04.2009 |                           | Zap         | E   |
| Monitor klienta                 |                                                                                                    | 43        | Fyzická kontrola záloha z externého média náhod.vybr.dát                            | Filip           |               | 21.02.2010             | 180      | 30                          | C-Desk -<br>interná | 27.07.2009 |                           | Zap         | E   |
| Verzie<br>Licencie              |                                                                                                    | 42        | Fyzická kontrola náhodne vybraných dát zo záloh servera a notebookov.               | Filip           |               | 22.11.2009             | 180      | 30                          | C-Desk -<br>interná | 27.04.2009 |                           | Zap         | E   |
| Súbory z                        |                                                                                                    | 41        | Kontrola konfigurácie administrátorských oprávnení na počítačoch,<br>aktualizácia z | Filip           |               | 22.11.2009             | 180      | 30                          | C-Desk -<br>interná | 27.04.2009 |                           | Zap         | E   |
| KOMUNIKÁCIA                     |                                                                                                    | 39        | Vyčistenie zostávajúcich chýb v CM z bežného servisu                                | Filip           |               | 22.11.2009             | 180      | 30                          | C-Desk -<br>interná | 27.04.2009 |                           | Zap         | E   |
| Odoslané<br>požiodovku z CM     |                                                                                                    | 47        | Kontrola záloh notebookov - dostavenie, upozomenie najväčších<br>previnilcov        | Filip           |               | 22.11.2009             | 180      | 30                          | C-Desk -<br>interná | 27.04.2009 |                           | Zap         | E   |
| Prijaté správy do               |                                                                                                    | 51        | Test pevného disku (len na PC, ktoré nie sú v CM, ale sú v zmluve) /<br>úprava nast | Filip           |               | 26.05.2010             | 365      | 30                          | C-Desk -<br>interná | 27.04.2009 |                           | Zap         | E   |
| CM<br>Vzdial prístup            |                                                                                                    | 38        | Pravidelná mes.návšteva (CM chyby, konzultácie s pracovníkmi)                       | Filip           |               | 29.11.2009             | 30       | 7                           | C-Desk -<br>interná | 27.04.2009 |                           | Zap         | E   |

Obrázok č. 14 Príklad pravidelných úloh k údržbe.

# 2.4. Upgrade SW auditu, evidencie HW a služieb

Bohatšiu funkcionalitu má relatívne mladá časť SW audit a HW evidencia. Rámcovo ide o nasledujúce funkcie :

- Nový softvér pre detekciu SW (stále od ALC), ktorý získal väčšiu databázu rozpoznateľného softvéru, detekcia verzii softvéru. Zoznamy licencovaného softvéru sú výrazne presnejšie.
- Doplnenie sprievodcov pre zavedenie dokladov
- Zjednodušenie evidencie downgradovaných produktov pomocou alternatívnych produktov (môžete určiť, ktoré typy SW budú licencované novším typom softvéru a netreba robiť administratívne náročnejšie downgrady)
- Pomocník pre OEM licencie aby sa znížila prácnosť zadávania licencií
- Možnosť preradiť určitý softvér do licencovaného typu a opačne.
- Zlepšenie HW evidencie jednoduchší sprievodcovia
- Upozorňovanie na expirácie platnosti SW, záruk HW a expirácie platnosti zakúpených služieb.

Všetky funkcie SW auditu a HW evidencie sú už dnes v manuále **Softvérový audit, HW** evidencia na stránke <u>http://www.customermonitor.sk/support.htm</u>

# **C**USTOMER MONITOR

Nové funkcie a zlepšenia k verzii C-Monitora 2.0.1.468 a CUSTOMER MONITOR-a November 2009

# 2.5. Aktualizované manuály

Dávame do pozornosti, že väčšina manuálov na stránke <u>http://www.customermonitor.sk/support.htm</u> bola aktualizovaná a všetky podstatné funkcie sú odkomunikované v nových manuáloch. Pre lepšie využitie tohto produktu ich doporučujeme prejsť. Pripravujeme pre vás aj školenia, na ktoré v dohľadnej budúcnosti dostanete pozvanie.

# 2.6. Podpora sledovania stavu Linux/BSD serverov (prostredníctvom WIN klienta)

K sledovaniu stavu serverov pribudla možnosť zapojiť do CM aj Linux servery. Je to zatiaľ realizované prostredníctvom C-Monitor klienta bežiaceho pod Windows.

Sledované sú nasledovné parametre :

Uptime servera

Sledovaná záťaž CPU (výkon. koeficienty, percento záťaže)

Údaje o obsadení diskov a RAM

Údaje o voľnom mieste na vybranej partícii

Chybovosť diskov IDE, SATA pomocou S.M.A.R.T.

Zaťaženie sieťových adaptérov

Detekcia aktívnych vybraných služieb (SSH, SAMBA, APACHE ...)

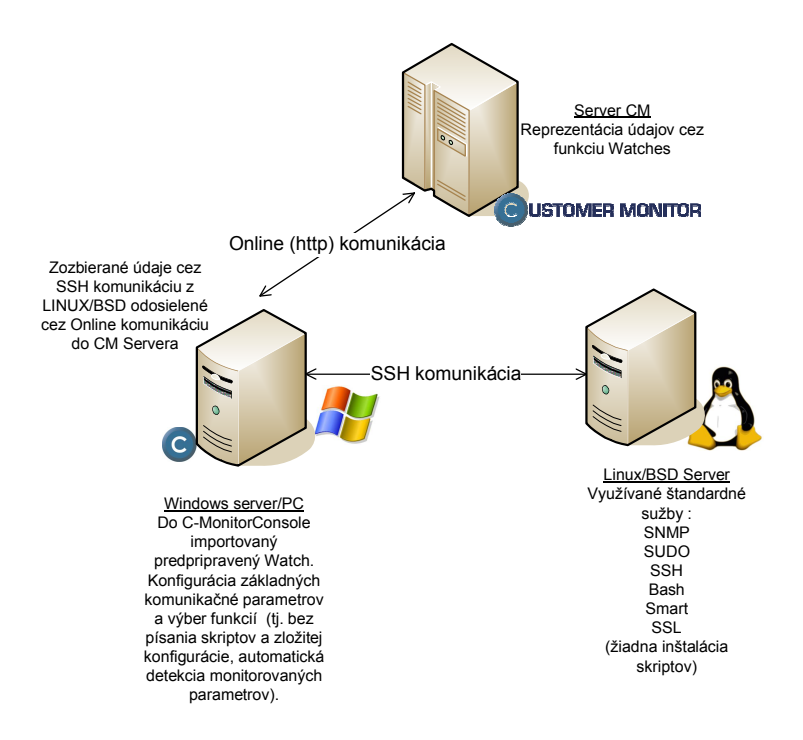

Obrázok č. 15 Princíp zberu informácií z Linux serverov do Servera CM.

Podrobný postup aktivácie LINUX / BSD nájdete v manuále **Monitoring OS Linux, BSD** nájdete v manuále na stránke <u>http://www.customermonitor.sk/support.htm</u>.

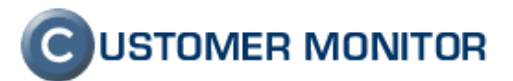

# 2.7. Nové funkcie k udržiavaniu stavu PC (funkcie vykonateľné zo Servera CM bez potreby prístupu na počítač)

V Admin.zóna -> C-Monitor klient -> Udržiavanie PC pribudli nové funkcie k zjednodušeniu správy počítača bez toho, aby ste k počítaču pristúpili.

Správa procesov - s možnosťou ukončenia bežiaceho procesu na počítači

Správa služieb - s možnosťou zastavenia, spustenia, reštartu služby

Event log - načítanie a automatické uloženie vybraných udalostí, ich analýza priamo na

Serveri CM. Doplnené o aktiváciu poslania udalostí Eventlogu na ľubovoľnú emailovú adresu (z klienta C-Monitor).

V tejto časti ešte bude prebiehať vývoj a budú dopĺňané očakávané funkcie.

Bližší popis nájdete v manuále **Ostatné monitorovacie a administrátorské funkcie** na stránke <u>http://www.customermonitor.sk/support.htm</u>.

| 🖹 CM - Microsoft In                        | ternet Explorer                              |                                                                                                    |                    |      |          |                    |                             |                                       |                        |            |
|--------------------------------------------|----------------------------------------------|----------------------------------------------------------------------------------------------------|--------------------|------|----------|--------------------|-----------------------------|---------------------------------------|------------------------|------------|
| <u>Eile E</u> dit <u>V</u> iew I           | = <u>a</u> vorites <u>T</u> ools <u>H</u> el | lp                                                                                                    |                    |      |          |                    |                             |                                       |                        |            |
| 🜀 Back 🔹 🕥 🐇                               | 💌 😰 🏠 🔎 Sea                                  | arch 👷 Favorites 🕢 🍰 - 🍇 📑 🖵 📴 '                                                                                                    | 1 🛍 0 🚳            |      |          |                    |                             |                                       |                        |            |
| Address 🗿 https://sm                       | useal.sk/index2.nhn                          |                                                                                                    |                    |      |          |                    |                             |                                       |                        | -          |
|                                            |                                              |                                                                                                    |                    |      |          |                    |                             | 0                                     |                        |            |
| C                                          |                                              |                                                                                                    |                    |      |          |                    |                             | CUS                                   | TOMER                  | MONITO     |
|                                            | Admin zóna Preh                              | liadanie a Vyhodnotenie Customer Desk                                                                                                    | Pomoc              |      |          |                    | Op                          | erátor :                              |                        | Odhlá      |
| HLAVNÉ MENU<br>Zák azpíci                  | 😽 Udržia                                     | avanie PC                                                                                                    |                    |      |          |                    |                             |                                       |                        |            |
| Počítače                                   | Carala Xaraati                               | De Xite X & Unite de setie                                                                                                    | Davišti da K       |      |          |                    | Hiladat!                    |                                       |                        |            |
| Audit SW a                                 | spolochost                                   | Pocitac & omiestienie                                                                                                    | Podzivatel         | Ope  | rator    |                    | niauat                      |                                       |                        |            |
| evidencia HW                               |                                              |                                                                                                    |                    |      |          |                    |                             |                                       |                        |            |
| POUŽÍVATELIA                               | 🔶 Procesy po                                 | <b>očítača ВННРСО5 / UCTO /</b> Žaneta / Účtá                                                                                                    | ireň pri dverách   |      |          |                    |                             |                                       |                        |            |
| Môj profil                                 |                                              | Q                                                                                                    |                    |      |          | Cas na             | PC pri odol<br>Čas prijatia | beraní vzorky: 20<br>vzorky na CM: 20 | )09-11-17<br>)09-11-17 | 20:40:04   |
| Zákaznícke                                 |                                              | - 1990 - 19900 - 19900 - 19900 - 1990 - 1990 - 1990 - 1990 - 1990 - 1990 - 1990 |                    |      |          | 12 sekú            | nd do automa                | atického obnovenia                    | . Pozasta              | vit/Spusti |
| Používateľská                              | Nazov procesu                                | Cesta k procesu                                                                                                    | Priorita           | CPU  | čas      | vyuzitie<br>pamäte | Najvyssie<br>využitie       | EMB]                                  | Diff                   |            |
| história                                   |                                              |                                                                                                    |                    | [%]  |          | [MB]               | pamäte<br>[MB]              |                                       | [MB]                   |            |
| DMIN.NÁSTROJE                              | aawservice.exe                               | C:/Program Files/Lavasoft/Ad-Aware 2007                                                                                                    | Normal             | 0.00 | 00:00:03 | 0,00               | 56,00                       | 2,00                                  | 0,00 (                 | Jkončiť    |
| Inštalácie a                               | alg.exe                                      | C:/WINDOWS/System32                                                                                                    | Normal             | 0.00 | 00:00:00 | 2,00               | 3,00                        | 0,00                                  | 0,00 (                 | Jkončiť    |
| skripty                                    | Ati2evxx.exe                                 | C:/WINDOWS/System32                                                                                                    | Normal             | 0.00 | 00:00:00 | 1,00               | 1,00                        | 0,00                                  | 0,00 (                 | Jkončiť    |
| C-Image                                    | Ati2evxx.exe                                 | C:/WINDOWS/system32                                                                                                    | Normal             | 0.00 | 00:00:00 | 1,00               | 1,00                        | 0,00                                  | 0,00 (                 | Jkončiť    |
| nastavenie                                 | csrss.exe                                    | /??/C:/WINDOWS/system32                                                                                                    | Normal             | 0.00 | 00:00:43 | 4,00               | 4,00                        | 9,00                                  | 0,00 0                 | Jkoncit    |
| Udržiavanie PC                             | ctimon.exe                                   | C:/WINDOWS/system32                                                                                                    | Normal             | 0.00 | 00:00:00 | 1,00               | 2,00                        | 0,00                                  | 0,00 1                 | Jkoncit    |
| C-MONITOR                                  | egui.exe                                     | C//Program Files/ESET/ESET NOD32 Antivirus                                                                                                    | Normal             | 0.00 | 00:00:09 | 45.00              | 6,00                        | 1,00                                  | 0,00 0                 | JKONCIT    |
| KLIENT                                     | Explanar EVE                                 | CI/Program Files/EBET/EBET NOD32 Antibilitis                                                                                                    | Normal             | 0.00 | 00:02:04 | 45,00              | 98,00                       | 4 803,00                              | 0,00 0                 | Ikeežie    |
| Nastavenia C-                              | Explorer.EXE                                 | Ci/WINDOWS                                                                                                    | Normal             | 0.00 | 00:03:04 | 21,00              | 21,00                       | 4,00                                  | 0,00 0                 | Jkončiť    |
| donitora na PC                             | Monitor.exe                                  | Ci/CMonitor                                                                                                    | Normal             | 0.00 | 00:00:03 | 5.00               | 5.00                        | 0.00                                  | 0.00 1                 | Ikončiť    |
| Rozvrhy                                    | Monitor.exe                                  | C:/CMeniter                                                                                                    | Normal             | 0.00 | 00:11:37 | 12.00              | 27.00                       | 10 762.00                             | 0.00 1                 | Ikončiť    |
| Watches                                    | MonitorService.exe                           | C:/CMonitor                                                                                                    | Normal             | 0.00 | 00:00:00 | 1.00               | 2.00                        | 0.00                                  | 0.00 1                 | Jkončiť    |
| Althualization Ca                          | msmsgs.exe                                   | C:/Program Files/Messenger                                                                                                    | Normal             | 0.00 | 00:00:00 | 3,00               | 4,00                        | 0,00                                  | 0,00 (                 | Jkončiť    |
| Monitor klienta                            | OrderReminder.exe                            | C:/Program Files/Hewlett-Packard/OrderReminder                                                                                                    | Normal             | 0.00 | 00:00:00 | 1,00               | 1,00                        | 0,00                                  | 0,00 (                 | Jkončiť    |
| Verzie                                     | pdfSaver3.exe                                | C:/Program Files/PDF/pdfSaver                                                                                                    | Normal             | 0.00 | 00:00:00 | 5,00               | 5,00                        | 0,00                                  | 0,00 (                 | Jkončiť    |
| Lines de                                   | SCardSvr.exe                                 | C:/WINDOWS/System32                                                                                                    | Normal             | 0.00 | 00:00:00 | 1,00               | 2,00                        | 0,00                                  | 0,00 (                 | Jkončiť    |
| Licencie                                   | services.exe                                 | C:/WINDOWS/system32                                                                                                    | Normal             | 0.00 | 00:00:13 | 3,00               | 4,00                        | 0,00                                  | 0,00 (                 | Jkončiť    |
| Súbory z                                   | SMAgent.exe                                  | C:/Program Files/Analog Devices/SoundMAX                                                                                                    | Normal             | 0.00 | 00:00:00 | 1,00               | 1,00                        | 0,00                                  | 0,00 (                 | Jkončiť    |
| pocicacov                                  | smss.exe                                     | /SystemRoot/System32                                                                                                    | Normal             | 0.00 | 00:00:00 | 0,00               | 0,00                        | 0,00                                  | 0,00 (                 | Jkončiť    |
| COMUNIKÁCIA<br>Odoslané<br>požiadavky z CM | < 1/2 < 20                                   | Zobrazujem položky 1 - 20 z celko                                                                                                    | vého počtu 32 polo | žiek |          |                    |                             |                                       |                        |            |
|                                            |                                              |                                                                                                    |                    |      |          |                    |                             | 3 🔒 🖉                                 | Trusted s              | ites       |

Obrázok č. 16 Príklad načítaných procesov z počítača v rámci funkcie Správa procesov.

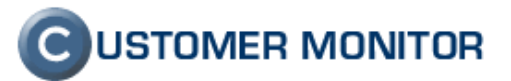

| 0                       |        |                                                                                                    |                                                                                                    |          |                                                        | C USTOMER MONITOR                                         |
|-------------------------|--------|----------------------------------------------------------------------------------------------------|----------------------------------------------------------------------------------------------------|----------|--------------------------------------------------------|-----------------------------------------------------------|
| Admi                    | in zór | na Prehliadanie a ¥yhodnotenie Customer Des                                                                                                    |                                                                                                    |          | Operátor :                                             | Odhlási                                                   |
| HLAVNÉ MENU             | 2 1    | Idržiavanje PC                                                                                                    |                                                                                                    |          |                                                        |                                                           |
| Zákazníci               | 2      |                                                                                                    |                                                                                                    |          |                                                        |                                                           |
| Počítače Spo            | ločnos | sť Počítač & Umiestnenie                                                                                                    | Používateľ Operátor                                                                                             |          | Hl'adat'                                               |                                                           |
| evidencia HW            |        |                                                                                                    |                                                                                                    |          |                                                        |                                                           |
| POUŽÍVATELIA 🔶 🔶        | Služ   | by počítača ВННРСО5 / исто / Žaneta / účta                                                                                                    | íreň pri dverách                                                                                                |          |                                                        |                                                           |
| Môi profil              |        |                                                                                                    |                                                                                                    |          | Čas na PC pri odoberaní vz                             | orky: 2009-11-17 20:54:37                                 |
| Zákaznícke              |        | 60                                                                                                    |                                                                                                    |          | Cas prijatia vzorky n<br>27 sekúnd do automatického ob | a CM: 2009-11-17 20:53:27<br>provenia. Pozastaviť/Spustiť |
| kontá ;                 | #      | Názov služby                                                                                                    | Stav                                                                                                    | Povolené |                                                        | Akcia                                                     |
| užívateľská<br>história |        | - Mark - 14                                                                                                    |                                                                                                    | operacie | 80 TX88 12                                             | Zartault                                                  |
| 285                     | 811    | mnmdd, mnmdd                                                                                                    | Running                                                                                                    |          | Start/Stop/Restart                                     | Reštartovať                                               |
| 285                     | 813    | Modem, Modem                                                                                                    | Stopped                                                                                                    |          | Start/Stop/Restart                                     | Spustiť                                                   |
| talácie a 285:          | 816    | MountMgr, Mount Point Manager                                                                                                    | Running                                                                                                    |          | Start/Stop/Restart                                     | Zastavit<br>Reštartovať                                   |
| Image 285:              | 814    | Mouclass, Mouse Class Driver                                                                                                    | Running                                                                                                    |          | Start/Stop/Restart                                     | Zastaviť<br>Reštartovať                                   |
| venie 285               | 815    | mouhid, Mouse HID Driver                                                                                                    | Running                                                                                                    |          | Start/Stop/Restart                                     | Zastaviť<br>Pačtavtovať                                   |
| 285                     | 817    | mraid35x, mraid35x                                                                                                    | Stopped                                                                                                    |          | Start/Stop/Restart                                     | Spustiť                                                   |
| LIENT 285:              | 819    | MR#Smb, MR#Smb                                                                                                    | Running                                                                                                    |          | Start/Stop/Restart                                     | Zastaviť                                                  |
| ania C- 285             | 759    | dot4, MS IEEE-1284.4 Driver                                                                                                    | Stopped                                                                                                    |          | Start/Stop/Restart                                     | Spustiť                                                   |
| na PC 285               | 918    | SwPrv, MS Software Shadow Copy Provider                                                                                                    | Stopped                                                                                                    |          | Start/Stop/Restart                                     | Spustiť                                                   |
| 285                     | 821    | Msfs, Msfs                                                                                                    | Running                                                                                                    |          | Start/Stop/Restart                                     | Zastaviť<br>Reštartovať                                   |
| cia C- 285              | 827    | Mup, Mup                                                                                                    | Running                                                                                                    |          | Start/Stop/Restart                                     | Zastaviť<br>Reštartovať                                   |
| klienta<br>285          | 832    | NDProxy, NDIS Proxy                                                                                                    | Running                                                                                                    |          | Start/Stop/Restart                                     | Zastaviť                                                  |
| cie 285:                | 828    | NDIS, NDIS System Driver                                                                                                    | Running                                                                                                    |          | Start/Stop/Restart                                     | Zastaviť                                                  |
| ory z                   |        | NAME AND TALL AND A TALL AND A TA | Prove law                                                                                                    |          | 01-12/01-2/01-11-12                                    | Zastaviť                                                  |
| tačov 285               | 830    | Nalsulo, NDIS Usermode I/O Protocol                                                                                                    | Running                                                                                                    |          | Start/Stop/Restart                                     | Reštartovať                                               |
| IKACIA 285              | 837    | Netlogon, Net Logon                                                                                                    | stopped                                                                                                    |          | Start/Stop/Restart                                     | Zastaviť                                                  |
| oslané 285:<br>oky z CM | 833    | NetBIOS, NetBIOS Interface                                                                                                    | Running                                                                                                    |          | Start/Stop/Restart                                     | Reštartovať                                               |
| správy do 285           | 834    | NetBT, NetBios over Tcpip                                                                                                    | Running                                                                                                    |          | Start/Stop/Restart                                     | Zastaviť<br>Reštartovať                                   |
| M 285                   | 812    | mnmsrvc, NetMeeting Remote Desktop Sharing                                                                                                    | Stopped                                                                                                    |          | Start/Stop/Restart                                     | Spustiť                                                   |
| pristup 285             | 838    | Netman, Network Connections                                                                                                    | Running                                                                                                    |          | Start/Stop/Restart                                     | Zastaviť<br>Reštartovať                                   |
| né SMS 285              | 835    | NetDDE, Network DDE                                                                                                    | Stopped                                                                                                    |          | Start/Stop/Restart                                     | Spustiť                                                   |
|                         | 7/14   | Zobrazujem položky 121 - 140                                                                                                    | ) z celkového počtu 261 položiek                                                                                |          |                                                        |                                                           |
|                         |        |                                                                                                    | 1996 - 1997 - 1997 - 1997 - 1997 - 1997 - 1997 - 1997 - 1997 - 1997 - 1997 - 1997 - 1997 - 1997 - 1997 - 1997 - |          |                                                        | 0.0                                                       |
| 1e                      |        |                                                                                                    |                                                                                                    |          |                                                        | Trusted sites                                             |

Obrázok č. 17 Správa služieb

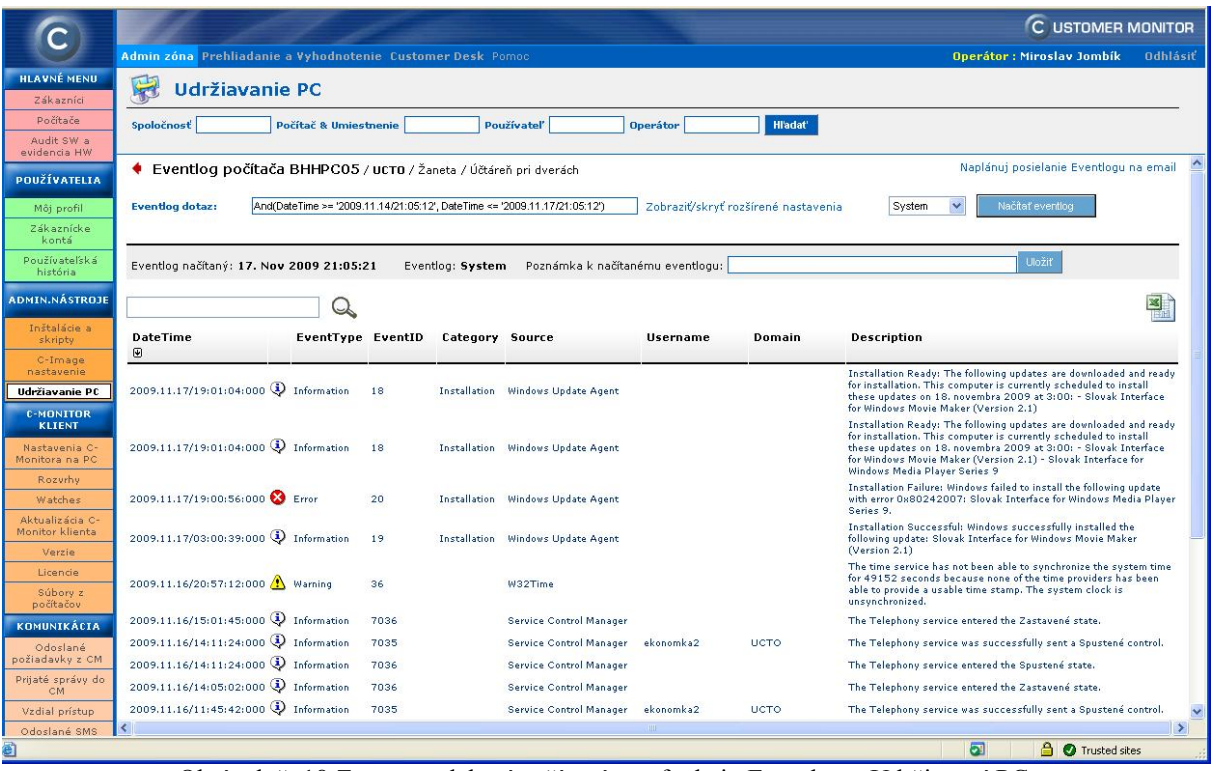

Obrázok č. 18 Zoznam udalostí načítaný cez funkciu Eventlog v Udržiavaní PC.

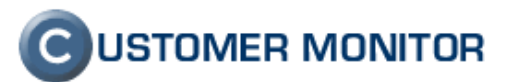

### 2.8. Zastupovanie operátora v prípade dovolenky

Na operátora - technika , ktorý má prideleného určitého zákazníka je naviazaná komunikácia z CM. Ide o požiadavky CM, upozorňovanie na poruchy, hlásenia z Watches, SMSky a podobne. Ak technik ide na dovolenku alebo je dlhšie nedostupný, obvykle sa všetko nedá vyriešiť presmerovaním mailov. Je potrebné zabezpečiť, aby konkrétna skupina mailov išla na iného technika a to rieši nastavenie zastupovania v CM. To, že je zastupovaný uvidia aj zákazníci pri zadávaní C-Desk požiadavky, sú presmerované aj SMSky, takže je to hodnotná funkcia, ktorú vám doporučujeme využívať.

Nastavuje sa zatiaľ Správcom (v krátkej budúcnosti si to budú môcť nastaviť aj sami operátori) v Admin.zóna -> Používatelia -> Operátori -> .. časť Zastupovanie

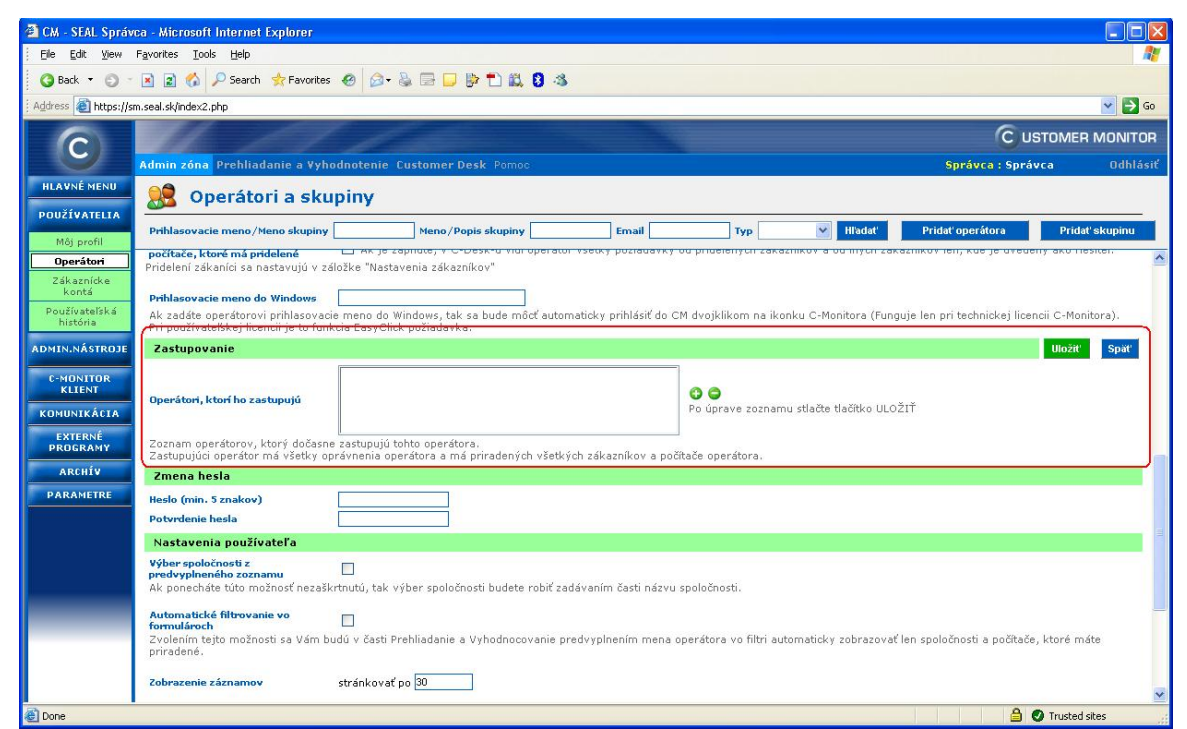

Obrázok č. 19 Nastavenie zastupovania operátora

# 2.9. Nové automatizované procesy údržby v klientovi CMonitor

#### 2.9.1 Defragmentácia disku

Aj napriek narastajúcemu výkonu pevných diskov má aj v súčasnej dobe význam defragmentovať disky. Hlavne pri zaplnených partíciách je prínos defragmentácie citeľný.

Defragmentáciu v CM je možné spustiť pomocou dvoch nástrojov - interného defragmentačného nástroja a externého Auslogic Disk Defrag. Doporučujeme použiť externý nástroj hlavne z dôvodu, že výsledok Defragmentácie je odoslaný do Servera CM, kde vidíte, kedy naposledy bol disk defragmentovaný. Z defragmentácie nie je generovaná porucha, keďže nejde o kritickú funkciu k údržbe, slúži na zlepšenie kondície počítača a posledný termín defragmentácie si na Server

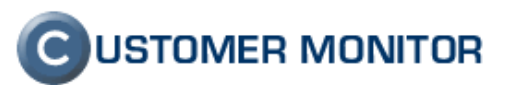

CM v *Prehliadanie a Vyhodnotenie -> Zobrazenia -> Zóna -> Disky - Defragmentácia,* pri pravidelnej prehliadke pozriete kedykoľvek.

Ak budete aktualizovať C-Monitor pomocou aktualizačného RAR balíčku, Auslogic Disk Defrag budete mať ihneď na počítači. Ak budete inštaláciu robiť cez C-MSetup.exe, musíte ho doinštalovať podľa inštrukcií v sprievodcovi.

| 😵 Schedule task with wiz                              | zard for                                               |  |  |  |  |
|-------------------------------------------------------|--------------------------------------------------------|--|--|--|--|
| <b>、</b>                                              |                                                        |  |  |  |  |
| Additional basic tasks requiered by CM server         | Track monitoring tasks                                 |  |  |  |  |
| Collect Network Computers List                        | C Files WatchDog                                       |  |  |  |  |
| C IP Scanner - Collects Ping Responses                | Process Events with C-EventLogConsole                  |  |  |  |  |
| C Archive files permissions with C-PermExp            | C Send log file(s) to admin's email address            |  |  |  |  |
| Backup tasks                                          | C Find Files with C-FileFinder                         |  |  |  |  |
| C Backup data with C-BackupPlus                       | CMonitor Essential tasks (ussualy created automaticaly |  |  |  |  |
| C Backup disk images with C-Image                     | C Descript for CM                                      |  |  |  |  |
| 🔿 Backup data with NTBackup                           | Software Scan for Audit                                |  |  |  |  |
| $oldsymbol{C}$ Backup data with Windows Server Backup | Others                                                 |  |  |  |  |
| aintanance tasks                                      | C C-Descript job                                       |  |  |  |  |
| C Disk Defragmentation                                | C Test a limited internet connection                   |  |  |  |  |
| C Clear Temporary Directories                         |                                                        |  |  |  |  |
| Machine Shutdown (Power Off)                          |                                                        |  |  |  |  |
| C Machine Restart (Reset)                             |                                                        |  |  |  |  |
| 🔿 Wake Up Computers (via Wake On LAN)                 |                                                        |  |  |  |  |
| C Control Service (Start / Stop)                      |                                                        |  |  |  |  |

Obrázok č. 20 Voľba defragmentácie v sprievodcovi.

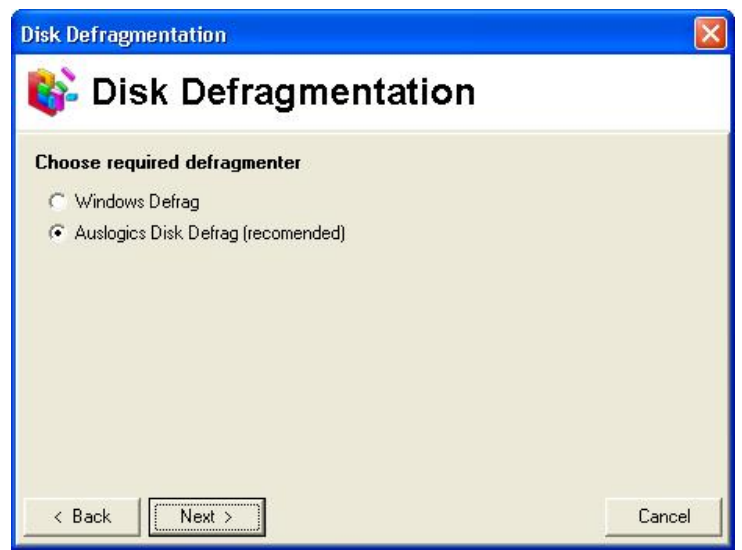

Obrázok č. 21 Výber defragmentačného nástroja.

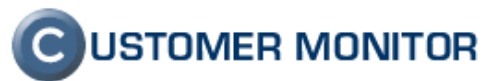

| CM - Microsoft In             | ternet Explorer                      |                                                       |                                             |                                                      |                                             |       |
|-------------------------------|--------------------------------------|-------------------------------------------------------|---------------------------------------------|------------------------------------------------------|---------------------------------------------|-------|
| Eile Edit View                | Favorites <u>T</u> ools <u>H</u> elp |                                                       |                                             |                                                      |                                             | 1     |
| 🔇 Back 🝷 🕥 🕤                  | 🖹 👔 🏠 🔎 Search                       | 📌 Favorites 🛛 🙆 ד 🎍 🚍 💭 🗦 🕇                           | ) 🕰 🟮 🤹                                     |                                                      |                                             |       |
| ddress 🙆 https://sn           | n.seal.sk/index2.php                 |                                                       |                                             |                                                      |                                             | ə G   |
| 6                             | alle -                               | let lan                                               |                                             |                                                      | C USTOMER MON                               | лто   |
| C                             |                                      |                                                       |                                             |                                                      |                                             |       |
|                               | Admin zona Prehliad                  | lanie a Vyhodnotenie Customer Desk                    | Pomoc                                       |                                                      | Spravca : Spravca Udi                       | hlas  |
| Poruchy                       | 👌 Zóny                               |                                                       |                                             |                                                      |                                             |       |
| História porúch               | ×                                    | Spoločnosť Počítač &                                  | Zoradiť podľa CM-ID                         | ~                                                    |                                             |       |
| ZOBRAZENIA                    | Disku detrementés M                  | Používateľ Operátor                                   | Zoradiť ako Uzorturo                        | Hl'adat' Rozšírené                                   |                                             | 01    |
| Zóny                          | Disky - dell'agrieritat              | Polizivater operator                                  | Conadicato V20stopi                         |                                                      |                                             | -     |
| Watches                       |                                      | 🛛 🗋 Len online počítače 🛛 🗹 Zahrnúť m                 | učne zadané počítače                        |                                                      |                                             |       |
| (Online)                      | Zána Dicku, dofea                    | amontácia E zabrazoná 4 položky 1                     |                                             |                                                      |                                             | 0.000 |
| Watches #2                    | zona bisky - dena                    | ginentacia [ zobrazene 4 polozky ]                    |                                             |                                                      | *                                           | 82    |
| Počítače                      | Auslogics                            | 1. <u>ASKPC01</u>                                     | 2. <u>ASKPC02</u>                           | 3. <u>ASKPC03</u>                                    | 4. <u>ASKPC08</u>                           |       |
| Online                        | Network Name                         | RIADITEL-PC                                           | SSU-PC                                      | OBCHOD01-PC                                          | PREDAJ03-PC                                 |       |
| monnace                       | User                                 | Jan                                                   | Stefan                                      | Ján                                                  | Peter                                       |       |
| bandwidth                     | Location                             | od vchodu vpravo dole pri kuchynke, alebo cez<br>kanc | Kancelaria vlavo pri vchode / Vajnorska     | od vchodu vlavo, vpravo cez dvere s kodom,<br>rovno, | predajna, monitorom k stene                 |       |
| monitor                       |                                      |                                                       |                                             |                                                      |                                             |       |
| zmeny na<br>počítači          | Name                                 | Defragmentation of C:                                 | Defragmentation of C: System                | Defragmentation of C:                                | Defragmentation of C:                       |       |
| Foto                          | Result                               | OK                                                    | ок                                          | OK                                                   | ок                                          | _     |
| dokumentácia                  | Status                               | Executed, Exit Code 0x00000000 - Success              | Executed, Exit Code 0x00000000 -<br>Success | DO - Executed, Exit Code 0x00000000 - Succe          | Executed, Exit Code 0x00000000 -<br>Success |       |
| MANAŽERSKÉ                    | Disk                                 | c                                                     | c                                           | c                                                    | c                                           |       |
| INFORMACIE                    | Disk size                            | 19.53 GB                                              | 73.24 GB                                    | 118.44 GB                                            | 19.53 GB                                    |       |
| Reporty                       | User                                 | administrator                                         | administrator                               | administrator                                        | administrator                               |       |
| Prenesené dáta                | Interval                             | 1 Month                                               | 1 Month                                     | 1 Month                                              | 1 Month                                     |       |
| A ADOL & FW                   | Start time                           | 03.11.2009 18:30:22                                   | 03.11.2009 18:00:18                         | 03.11.2009 18:00:05                                  | 03.11.2009 18:00:30                         |       |
| počet zaregistr.<br>počítačov | Total time                           | 0:07:56                                               | 0:14:02                                     | 0:26:32                                              | 0:10:54                                     |       |
| 27                            | Fragmentation before                 | 42.42%                                                | 8.08%                                       | 10.58%                                               | 25.01%                                      |       |
|                               | Fragmentation after                  | 41.22%                                                | 4.17%                                       | 10.20%                                               | 21.12%                                      |       |
|                               | Log file                             | defrag 20091103 1838 635.txt                          | defrag 20091103 1814 802.txt                | defrag 20091103 1826 937.txt                         | defrag 20091103 1811 606.txt                |       |
|                               | Lastok                               | 03.11.2009 18:30:22                                   | 03.11.2009 18:00:18                         | 03.11.2009 18:00:05                                  | 03.11.2009 18:00:30                         |       |
|                               |                                      |                                                       |                                             |                                                      | 2.0                                         |       |

Obrázok č. 22 Výsledok defragmentácie počítačov v Serveri CM.

### 2.9.2 Mazanie dočasných priečinkov

Niektoré počítače používajú používatelia tak často a zaťažujúco, že je potrebné v pravidelných intervaloch vymazať dočasné priečinky. CM Vám to zjednoduší pomocou sprievodcu "Clear Temporary Directories" a naplánujete úlohu, ktorá vám v určenom intervale vymaže zvolené priečinky.

# 2.10. Kompatibilita s WINDOWS VISTA, Windows 7 a Server 2008 a iné informácie k problémom

Aktuálna verzia C-Monitor 2.0.1.468 je vyladená pre tieto novšie operačné systémy. Nemajú sa prejaviť žiadne náznaky nestability alebo zamrznutia ani modulov. Z funkcionálneho hľadiska však ešte evidujeme tieto nedostatky a pracuje sa na ich odstránení :

- nie je vyčítavaná kompletná konfigurácia počítača od Vista vyššie (Hardvér, vybrané parametre). To bude doplnené definitívne v prvom štvrťroku 2010.
- Nie sú dostupné všetky informácie zo 64bitových operačných systémov, tak ako ste zvyknutí z 32BIT systémov. Problém je hlbší a priebežne sa rieši.
- Eventlog v CM nedokáže zatiaľ načítať všetky udalosti z Windows Server
   2008 a Windows 7, nakoľko pribudli nové zdroje udalostí. V priebehu roka
   2010 budú doplnené.

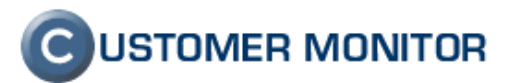

SMART informácie z diskov nie sú vyčítavané zo všetkých SATA diskov. Problém bude odstránený ešte ku koncu roka 2009 (update si musíte stiahnuť sami z archívu na cm.seal.sk <u>https://cm.seal.sk/archive\_public/</u>)

# 2.11. Rozšírenie HW monitoringu o servery Fujitsu, výrazné zjednodušenie konfigurácie

Sledovanie stavu hardvéru serverov HP a DELL bolo rozšírené o značku Fujitsu Siemens. Do CM sa tak dostanú informácie

- stav diskových polí(RAID)
- funkčnosť fyzických diskov
- funkčnosť RAM modulov
- teplotné zaťaženie
- funkčnosť zdrojov
- funkčnosť ventilátorov
- obsadenie diskov (partícií)
- stav SCSI radičov

Nastavenie sa realizuje novým sprievodcom a na rozdiel od minulosti je všetko integrované v inštalačnom súbore od verzie 2.0.1.468 a aj v aktualizačnom balíčku RAR pre túto verziu. V sprievodcovi pre Watches už nájdete priamo položku HW monitoring serverov (HP, DELL, Fujitsu) a môžete si vybrať požadovaný typ servera.

Viac detailov nájdete v manuále **Monitoring HW HP, DELL, FUJITSU** na stránke <u>http://www.customermonitor.sk/support.htm</u>

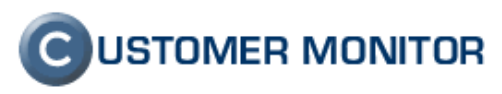

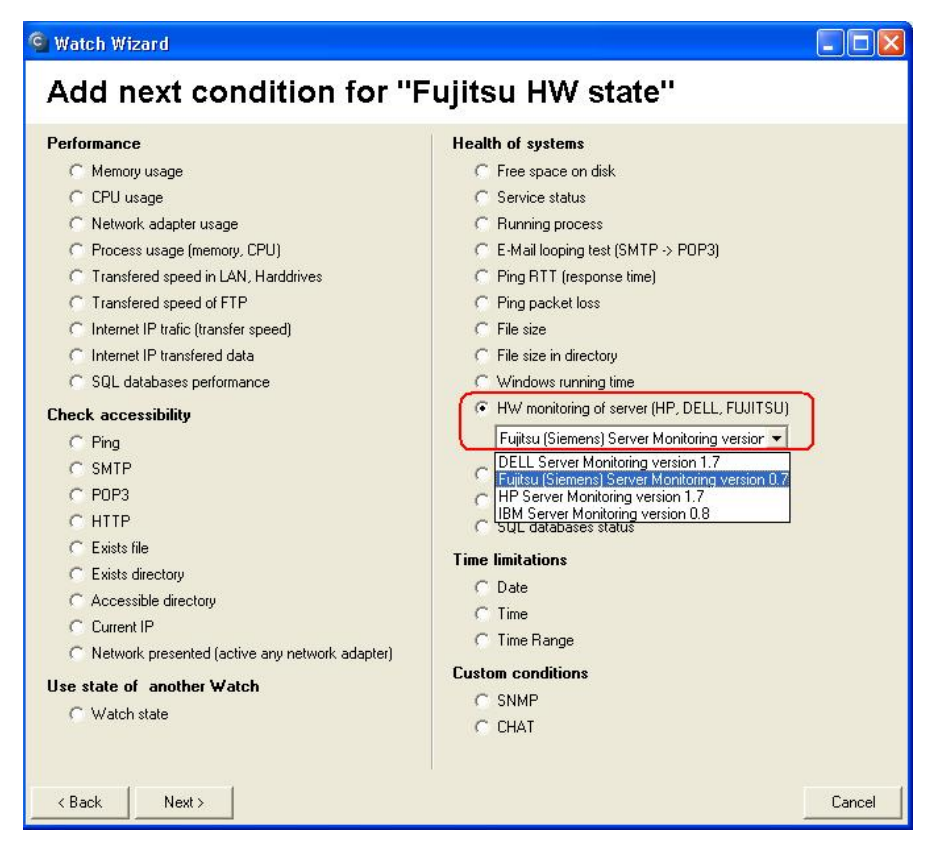

Obrázok č. 23 Nový sprievodca nastavenie HW monitoringu

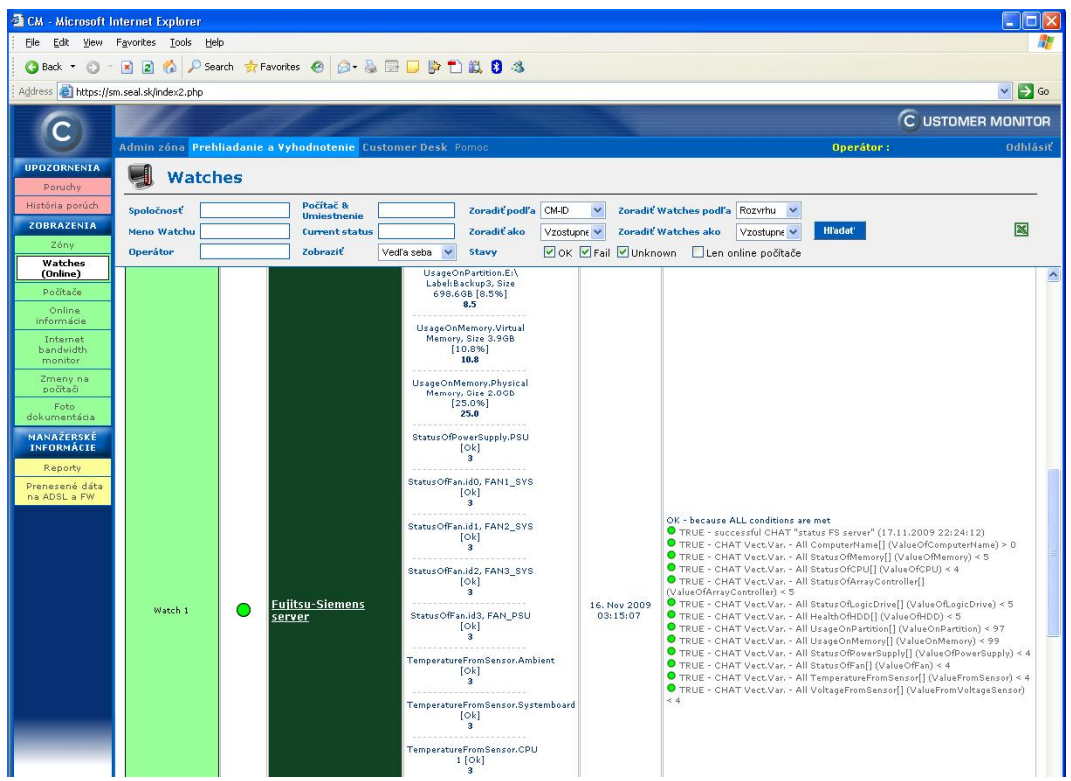

Obrázok č. 24 Príklad údajov na Serveri CM z HW monitoringu Fujitsu Siemens

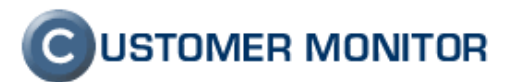

# 2.12. Zobrazenie všetkých dostupných funkcií a informácií k počítaču na jednom mieste

V CM dosiaľ chýbalo miesto, z ktorého by sa pozreli všetky údaje o počítači a dali spustiť všetky dostupné funkcie pre vybraný počítač. Táto verzia ich prináša a dostali sa všetky do zjednodušeného stromčekového zobrazenia, ku ktorému sa viete dostať minimálne z nasledujúcich miest.

*Prehliadanie a vyhodnotenie -> Zobrazenia -> Počítače*, hneď prvý riadok "Overview" v údajoch o počítači, link s názvom **Show detail** 

Admin.zóna -> Hlavné menu -> Počítače, predposledný stĺpec Prehľad

(sú v CM ešte aj ďalšie miesta označené tlačidlom Prehľad a pridávame ich podľa potreby a nárastom dôležitosti tejto zoskupenej funkcie)

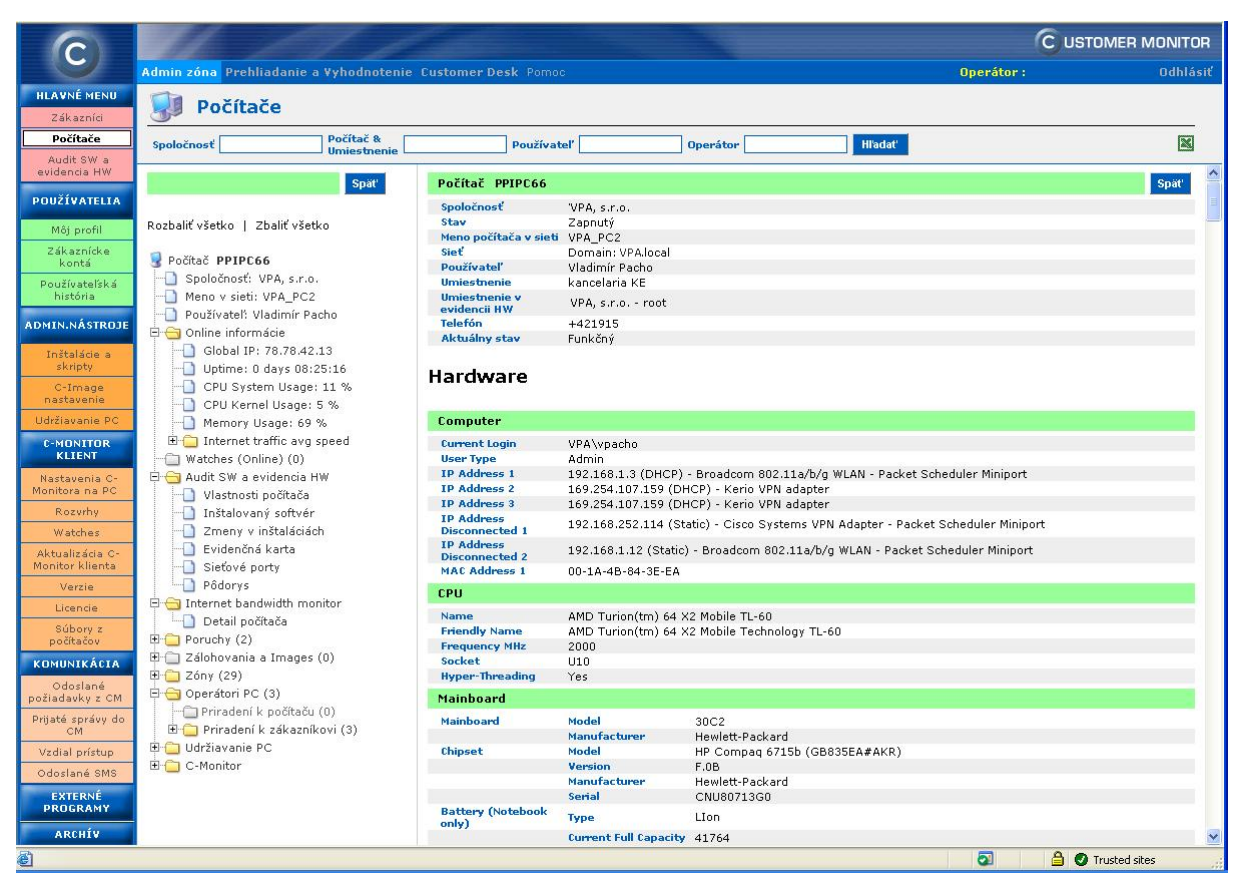

Obrázok č. 25 Strom všetkých dostupných funkcií k vybranému počítaču v CM.

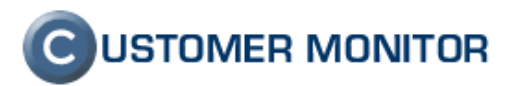

# 3. Výber z ostatných zlepšení

# 3.1. Noví sprievodcovia v C-Monitor pre plánovanie úloh a konfiguráciu Watches

Noví, prehľadnejší sprievodcovia v klientovi C-Monitor pre naplánovanie úloh v Scheduleri a vo Watches. Watches sprievodca vás prevedie aj nastavením podmienok a akcií, stačí aby ste stláčali Next.

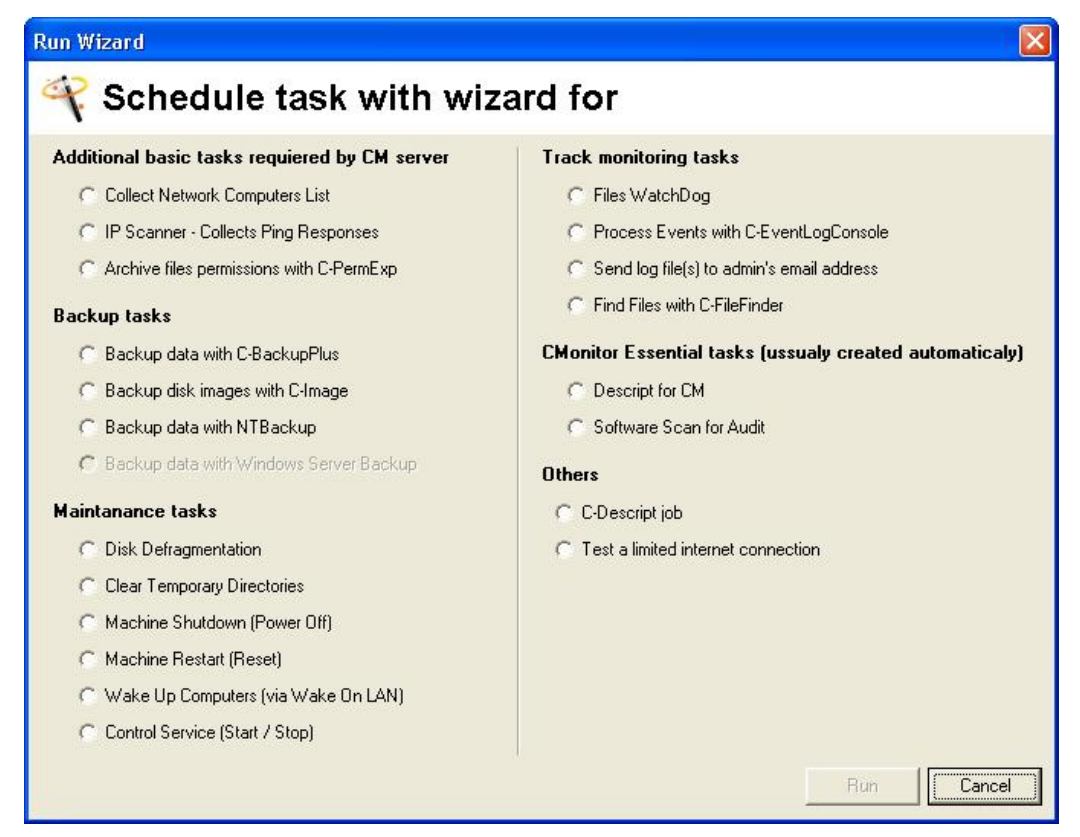

Obrázok č. 26 Nový sprievodca pre naplánovanie úloh v Scheduleri.

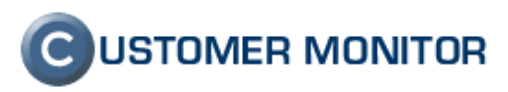

| Performance                                      | Health of systems                                               |
|--------------------------------------------------|-----------------------------------------------------------------|
| C Memory usage                                   | C Free space on disk                                            |
| C CPU usage                                      | C Service status                                                |
| C Network adapter usage                          |                                                                 |
| C Process usage (memory, CPU)                    | C E-Mail looping test (SMTP -> P0P3)                            |
| C Transfered speed in LAN, Harddrives            | C Ping RTT (response time)                                      |
| C Transfered speed of FTP                        | C Ping packet loss                                              |
| C Internet IP trafic (transfer speed)            | C File size                                                     |
| C Internet IP transfered data                    | C File size in directory                                        |
| C SQL databases performance                      | C Windows running time                                          |
| Check accessibility                              | <ul> <li>HW monitoring of server (HP, DELL, FUJITSU)</li> </ul> |
| C Ping                                           | C LINUX monitoring                                              |
| C SMTP                                           | C Environment Monitoring                                        |
| C POP3                                           | C SQL databases status                                          |
| CHITP                                            | Time limitations                                                |
| C Exists file                                    | C Date                                                          |
| C Exists directory                               | C Time                                                          |
| C Accessible directory                           | C Time Range                                                    |
| C Current IP                                     | Custom conditions                                               |
| C Network presented (active any network adapter) |                                                                 |
| lse state of another Watch                       | C CHAT                                                          |
| C Watch state                                    | COM COM                                                         |
| y water state                                    |                                                                 |

Obrázok č. 27 Nový sprievodca pre nastavenie Watchov

# 3.2. Rozšírenie C-BackupPlus

#### 3.2.1 Nepovinná zdrojová zložka

V konfigurácii C-Backup bolo dosiaľ vyžadované, aby všetky zdrojové zložky boli platné a v čase spustenia zálohovania boli dostupné. Obzvlášť táto kontrola je dobrá ak zálohujete zo sieťových diskov a z dôvodu chyby siete nie sú dostupné. V prípade, že chcete vytvoriť jeden konfiguračný súbor pre zálohovanie rôznych staníc, ktoré majú rôzne rozmiestnené adresáre, tak je táto kontrola kontraproduktívna. Na to vznikla "nepovinná zdrojová zložka, ktorú ľahko aktivujete pomocou kontextového menu k danému riadku (po aktivácii bude pred adresárom text #IF\_EXISTS#.)

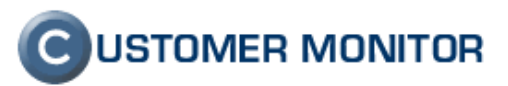

| 💁 BackupPlus - La    | st Settings                                                                                                    |           |                                                                                                    |
|----------------------|----------------------------------------------------------------------------------------------------|-----------|----------------------------------------------------------------------------------------------------|
| File Tools Help      | 😂 🔚                                                                                                    |           | 5                                                                                                    |
| Files for Backup Bac | kup Restore Notes Logs                                                                                                    |           |                                                                                                    |
| Source Folders       |                                                                                                    | 🗅 🚅 🖬 🗀 🤌 | Folder Explorer                                                                                                    |
| C: \MyDocuments      | Insert Variable for User Folder<br>Insert Variable for Common Folder<br>Insert Other Variable<br>Don't report as error if folder does not exit<br>Undo<br>Cut<br>Copy<br>Paste<br>Delete | sts       | My Computer<br>Local Disk (C:)<br>DVD-RAM Drive (D:)<br>Kp_interne on 'Samba Server (kopfis)' (I<br>kp_interne on 'Samba Server (kopfis)' (N:)<br>peretainal_doc on 'Samba Server (kopfis)' (N:)<br>NL_3 on 'Samba Server (kopfis)' (I<br>kp_connuky on 'Samba Server (kopfis)'<br>business_doc on 'Samba Server (kopfis)'<br>business_doc on 'Samba Server (kopfis)'<br>business_doc on 'Samba Server (kopfis)' |
| -**. mp3             | select All hanged more than 2 days                                                                                                    |           | Ap_catalance on sealing Server (kopfing)     Ap_catalance on sealing Server (kopfing)     Ap_catalance on sealing Server (kopfing)     Control Panel     Ondel Device     Shared Documents     mino's Documents     Nokia Phone Browser                                                                                                    |

Obrázok č. 28 Aktivácia zdrojovej zložky ako nepovinná zdrojová zložka.

# 3.2.2 Výber súborov podľa času zmeny.

Ak chcete zálohovať len posledne zmenené súbory, zaškrtnite možnosť "Skip files unchanged more then ..." v ľavom spodnom rohu záložky *Files for Backup*.

| G BackupPlus - Last Settings                                                                                                    |              |                                                                                                    |
|----------------------------------------------------------------------------------------------------|--------------|----------------------------------------------------------------------------------------------------|
| File Tools Help                                                                                                    |              | 5                                                                                                    |
| Files for Backup Backup Restore Notes Logs                                                                                                    |              |                                                                                                    |
| Source Folders                                                                                                    | 🗅 🚅 🖬 🚞 🧶    | Folder Explorer                                                                                                    |
| #IF_EXISTS#C:\HyDocuments         Image: Comparison of the standard files         Backup locked, used files         Based on the Volume Standard Comparison (on MS \u00ed files) | 10ms XP 2003 | My Computer Cocal Disk (C:) CDP-RAM Drive (D:) CDP-RAM Drive (D:) CDP-RAM Drive (D:) CDP-RAM Drive (D:) CDP-RAM Drive (D:) CDP-RAM Drive (D:) CDP-RAM Drive (D:) CDP-RAM Drive (Ropfis)' (N:) CDP-RAM Drive (Ropfis)' (N:) CDP-RAM Drive (Ropfis)' (D:) CDP-RAM Drive (Ropfis)' (D:) |
| Rules over source folders<br>-**.mp3                                                                                                    |              | Starba Server (kopfis' [1]     Source and Samba Server (kopfis' [2]     Source and Server (kopfis' [2]     Source and Server (kopfis' [2]     Source an     |
| Selected Files Size Test Rules                                                                                                    |              | Nokia Phone Browser                                                                                                    |

Obrázok č. 29 Výber súborov podľa času

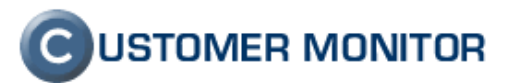

# 3.3. Rozšírenie C-Image o prednostnú rotáciu neúspešných záloh

lde o vnútornú funkcionalitu modulu C-Image, ktorá zabezpečuje, že pri rotácii záloh sa prednostne zmažú chybné zálohy. Dosiaľ sa striktne dodržoval harmonogram rotácie, čo mohlo mať za následok, že by ste pri viacerých chybných zálohách po sebe došli o dobrú zálohu. Po tejto úprave však dobrá záloha bude nahradená až po realizácii ďalších dobrých záloh. C-BackupPlus má túto funkcionalitu od začiatku svojej existencie. Tento systém je v rámci možností využitý aj pri rotácii záloh Windows Backupu (aj XP Backupu - viz nižšie) - prepojených riešení.

# 3.4. Rozšírenie XP-Backup (NTBackup) o rotáciu záloh

Dosiaľ XP-Backup (ovládanie NTBACKUP-u) neumožňovalo rotovať zálohu. Od tejto verzie je aj to možné a tým opäť o niečo zjednodušiť manažment záloh. Cez NTBackup sa dosiaľ dobre zálohuje System State, Exchange a podobne. V rámci dostupných možností logov sa rotuje prednostne chybná záloha, ale v tomto prípade sa to nedá zaručiť na 100%, keďže vyhodnotenie chybnej zálohy nie je tak podrobné ako v prípade C-BackupPlus alebo C-Image.

# 3.5. Podpora formátov virtuálnych mašín v C-Image

V C-Image pribudla možnosti obnoviť (zatiaľ nie zálohovať) zálohu do formátov virtuálnych mašín formátov RAW, VHD, VMDK. Ide o novú funkcionalitu a obnovenie existujúceho TBI súboru urobíte v C-Image pomocou tlačidla Restore a následnej voľbe Restore (ešte raz).

Nakoľko ide o novú funkcionalitu a nechceli sme odkladať uvedenie novej verzie, nestihli sa vykonať všetky potrebné testy a výhody tejto funkcionality budú odprezentované priebežne a zosumarizované v ďalších Novinkách.

| Image for Windows 2 | 2.40b                                                                                                    |        |
|---------------------|----------------------------------------------------------------------------------------------------|--------|
| CUSTOMER MONITOR    | Select where to restore the partition(s):           Computer           HD 0 (95396 MiB)           C) MBR 0 (88712 MiB) HPFS/NTFS (01)           E(c) MBR 0 (88712 MiB) HPFS/NTFS (01)           E(c) HP_RECOVERY (6681 MiB) HPFS/NTFS (02)           Virtual Drives           0 (8192 MiB) - C:\TEMP\virtual |        |
|                     | (80)                                                                                                    |        |
|                     |                                                                                                    |        |
|                     | Add <u>V</u> irtual Drive Information <u>G</u> eometry Create Extended                                                                                                    |        |
|                     | Help << Previous Next>>                                                                                                    | Cancel |

Obrázok č. 30 Obnova TBI (Image) súboru do formátu virtuálnej mašiny.

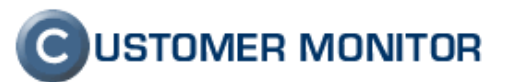

# 3.6. Prehľad priebehu zálohovaní v časovej osi

V prípade, že v systéme je veľa zálohovaní a na určité lokality dlho trvá dané zálohovanie, tak je vhodné si skontrolovať, aké zálohovania na danú lokalitu boli realizované. CM má od teraz možnosť zobraziť zálohovania v časovej osi a budete mať tak prehľadnú informáciu, čo sa kedy vykonalo.

Do časového grafu sú zaradené všetky druhy zálohovania, ktoré má CM integrované a sú to C-Backup, C-Image, NTBackup (cez XP-Backup), Windows Backup a vmware VCB Backup.

Nájdete ho v Prehliadanie a Vyhodnotenie -> Manažérske informácie -> Reporty, zvoľte typ reportu Zálohovanie a Image, vyberte spoločnosť a stlačte tlačidlo Exportovať.

Pod grafom vľavo dolu môžete voliť druh zoskupenia a to buď podľa cieľa zálohovania alebo podľa zdroja zálohovania (celého počítača) alebo zobraziť ako je to naplánované. V grafe červenou farbou sú vyznačené chybné zálohovania.

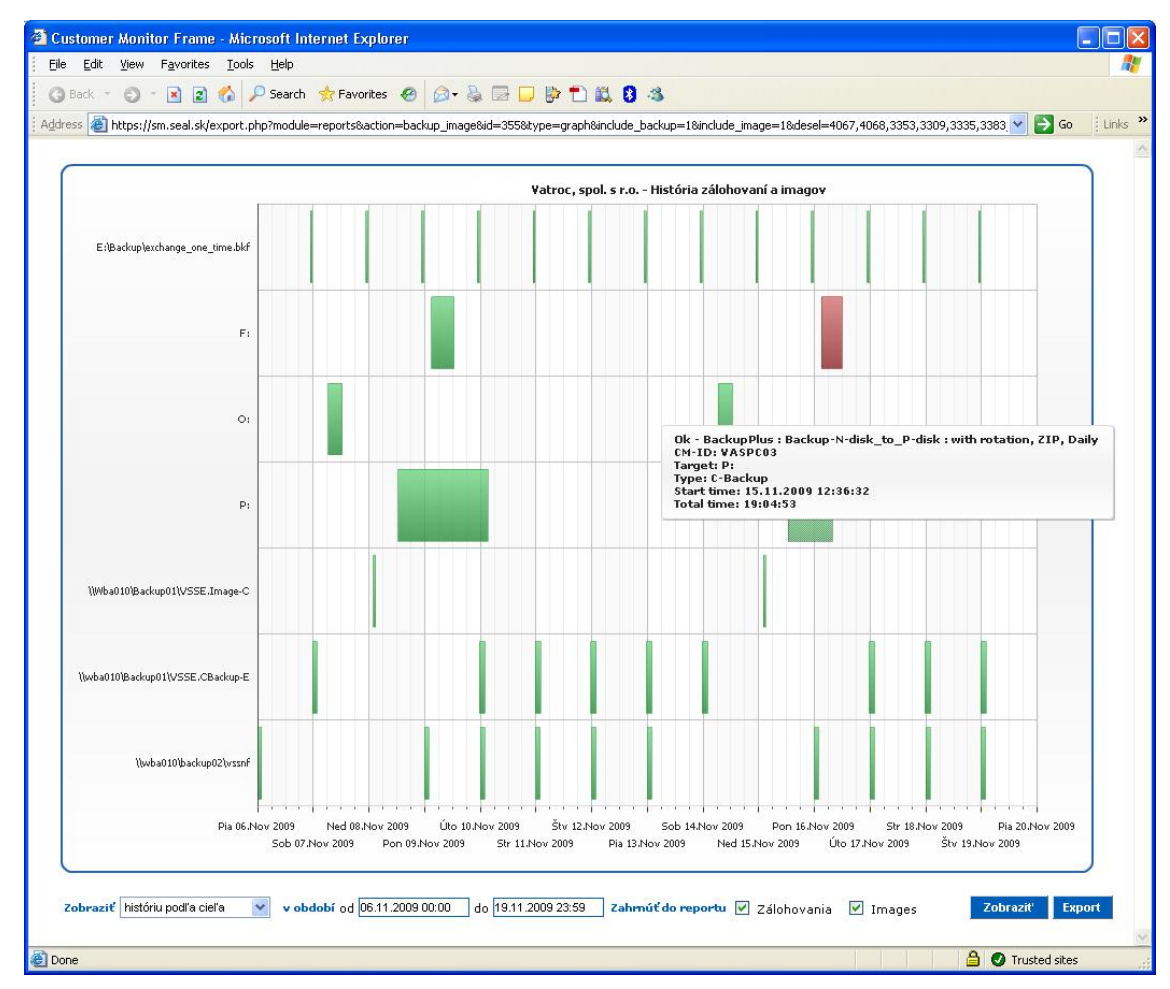

Obrázok č. 31 Ukážka grafického zobrazenia priebehu zálohovaní.

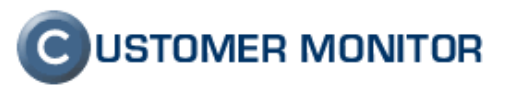

#### 3.6.1 Zmeny vo Watches

Hlavne v klientovi C-Monitor pribudli nové funkcie k Watches a ide nielen o nové Watche, ale aj napríklad nové logy na klientovi C-Monitor. Dôležitou zmenou je aj nový sprievodca odkomunikovaný vyššie a aktualizovaný je aj manuál stiahnuteľný zo stránky <u>http://www.customermonitor.sk/support.htm</u>. Vybrané zmeny sú :

#### 3.6.1.1. Logy k Watches v C-Monitor klientovi

Logy k Watches v C-Monitor klientovi veľmi chýbali, ak sa ladil problém vo vnútri siete, kde nebolo zabezpečené pripojenie na internet alebo bolo chybné. Nakoľko sa nedostala informácia na Server CM, kde dosiaľ boli na jedinom mieste odkomunikované zmeny stavov Watches. Na obrázkoch nižšie je vidieť ako sa k Logom v C-MonitorConsole dostať.

| C-Monitor Tools Help                                                                                                    |                              |                         |                          |               | Watches Cu                                       | irrent Log                                                                                   |                                                      |                                                                                                    |
|----------------------------------------------------------------------------------------------------|------------------------------|-------------------------|--------------------------|---------------|--------------------------------------------------|----------------------------------------------------------------------------------------------|------------------------------------------------------|----------------------------------------------------------------------------------------------------|
| 🕸 Settings                                                                                                    | 🔁 🗛 💆                        | Filter                  |                          |               | 7                                                |                                                                                              |                                                      |                                                                                                    |
| o Scheduler<br>Watches                                                                                                    | Date Time<br>2009.11.15/20.3 | 3:29:593                | State Change<br>93 O → O |               | Name / ShortName<br>Free space on USB disk<br>W5 | Value<br>Free Space F:\ = E<br>Dir Accessible F: = N                                         | RROR<br>IO                                           | State Description<br>UNKNDWN because<br>Unknown Disk Free Space (**                                                                                                    |
| C-Monitor Runtime Information's<br>Waiting Tasks<br>Running Tasks                                                                             | 2009.11.15/20:3              | 3:29:687                | ◎ → ●                    | <del></del>   | Pamäť<br>W6                                      | Used Phys.M.S. = 8<br>Used Total M.S. = 7                                                    | 00,699 MB<br>51,695 MB                               | <ul> <li>W.S.Unknown because FALS</li> <li>DK - because ALL conditions are</li> <li>TRUE - Memory Usage "Usec</li> <li>TRUE - Memory Usage "Usec</li> </ul>                     |
| Watches State<br>Watches Current Log                                                                                                    | 2009.11.15/20.3              | 2009.11.15/20.33.29.812 |                          |               | Velkost adresara<br>W14                          | File Size C:\TEMP\Mo                                                                         | adules\SwScan\Sw                                     | UNKNOWN because<br>O Unknown File Size ("C:\TEMF                                                                                                    |
| ⊠ Emails                                                                                                    | 2009.11.15/20.3              | 3:29:843                | ◎ → ●                    | <del>\$</del> | Test prenosovej rychlosti<br>W16                 |                                                                                              |                                                      | OK - no conditions are specified                                                                                                    |
| Emails from Tasks, Watches waiting for sending<br>Received, processed Emails                                                                  | 2009.11.15/20.3              | 3:29:921                | ◎ → ●                    | <del></del>   | Internet - total<br>W18                          | Internet Total = 0 B                                                                         | 's                                                   | OK - because ALL conditions are<br>TRUE - Internet Total (0 B/s) -                                                                                                    |
| Emails waiting for sending<br>Emails - All (without waiting for sending)<br>Sort Emails - C Marcher Surtern Moreorage                         | 2009.11.15/20.3              | 3:29:968                | 0 → 0                    | <del></del>   | Transfered DATA za posle<br>W20                  |                                                                                              |                                                      | UNKNOWN because<br>Invalid Interval "HR1"                                                                                                    |
| Sent Emails - User and System tasks Result<br>Sent Emails - Besponses to CM queries<br>Not Sent Emails - Disabled<br>Not Sent Emails - Failed | 2009.11.15/20:3              | 4:00:265                | 0 → ●                    | <del>\$</del> | Linux Standart<br>LinuxStandart                  | CHAT Status<br>ComputerName[]<br>ComputerUpTime[]<br>UsageOnPartition[]<br>FreeOnPartition[] | = failed<br>= ERROR<br>= ERROR<br>= ERROR<br>= ERROR | FAIL - because NDT ALL conditio<br>FALSE - successful CHAT "St<br>FALSE - CHAT Vect.Var CH<br>FALSE - CHAT Vect.Var CH<br>FALSE - CHAT Vect.Var CH                              |
| E History                                                                                                    |                              |                         |                          |               |                                                  | HealthOfDisk[]                                                                               | = ERROR                                              | <ul> <li>FALSE - CHAT Vect.Var CH</li> <li>FALSE - CHAT Vect.Var CH</li> </ul>                                                                                                  |
| Executed Tasks<br>C-Monitor Execution, C-Monitor Log History<br>Watches History<br>System Info                                                |                              |                         |                          |               |                                                  | CPUused]]<br>SendNetInterface[]<br>ReceiveNetInterface[]                                     | = ERROR<br>= ERROR<br>= ERROR                        | <ul> <li>FALSE - CHAT VectVal CH</li> <li>FALSE - CHAT VectVal CH</li> <li>FALSE - CHAT VectVal CH</li> <li>FALSE - CHAT VectVal CH</li> <li>FALSE - CHAT VectVal CH</li> </ul> |
| Network Info<br>Waiting Tasks History                                                                                                    | 2009.11.15/20.3              | 4:00:265                | ◎ → ●                    | <del></del>   | Size files in Spooler<br>W15                     | Files Size c:\WINDOV                                                                         | VS\system32\spaal                                    | OK - because ALL conditions are<br>TRUE - Files Size "c:\W/INDO                                                                                                    |
| Execution Fails<br>Modules logs                                                                                                    | 2009.11.17/19:2              | 2:51:984                | • • •                    | <del></del>   | Internet - total<br>W18                          | Internet Total = 2,49                                                                        | 14 kB/s                                              | OK - because ALL conditions are<br>TRUE - Internet Total (2,494 k                                                                                                    |
| C-BackupPlus Logs<br>C-Image Logs                                                                                                    | 2009.11.17/20.1              | 0:52:078                | ● → ●                    | ÷             | Internet - total<br>W18                          | Internet Total = 304                                                                         | .537 kB/s                                            | FAIL · because NOT ALL conditio<br>FALSE · Internet Total (304,53)                                                                                                    |
|                                                                                                    | 2009.11.17/20.1              | 1:52:093                | ● → ●                    | <del></del>   | Internet - total<br>W18                          | Internet Total = 24,2                                                                        | 242 kB/s                                             | OK - because ALL conditions are<br>TRUE - Internet Total (24,242                                                                                                    |

Obrázok č. 32 Log zmien Watches od posledného spustenia C-Monitora

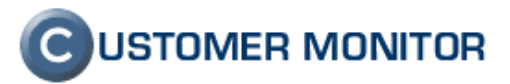

| 🗐 MonitorConsole                                                                                                    |                                                                                                    |                                                                                                |                            |                                                                                                    |                                                                                                    |
|----------------------------------------------------------------------------------------------------|----------------------------------------------------------------------------------------------------|------------------------------------------------------------------------------------------------|----------------------------|----------------------------------------------------------------------------------------------------|----------------------------------------------------------------------------------------------------|
| C-Monitor Tools Help                                                                                                    |                                                                                                    |                                                                                                | Watch                      | nes History                                                                                                    | -                                                                                                    |
| Ø Settings                                                                                                    | 🖪 🖬 🖻 🖄 🗚 🕬                                                                                                    | • Filter                                                                                       |                            |                                                                                                    |                                                                                                    |
| Scheduler                                                                                                    | Date Time 🔻                                                                                                    | Description                                                                                    |                            |                                                                                                    |                                                                                                    |
| Watches                                                                                                    | 2009.11.15 20:33:28:218<br>2009.11.14 11:05:58:390<br>2009.11.14 08:27:25:859                                                                                      | Watches Log<br>Watches Log<br>Watches Log                                                      |                            |                                                                                                    |                                                                                                    |
| C-Monitor Runtime Information's                                                                                                    | 2009.11.12 09:40:05:703 2009.11.05 14:39:57:912                                                                                                    | Watches Log                                                                                    |                            |                                                                                                    |                                                                                                    |
| Waiting Tasks<br>Running Tasks<br>Watches State<br>Watches Current Log<br>C-Monkto Current Log                                                                                                    | 2009.11.03 10.48.04.343<br>2009.11.03 10.48.04.343<br>2009.11.01 08.49.23.812<br>2009.10.28 23.02.17.421<br>2009.10.26 15.44.04.734<br>[6/119] 28.10.2009.23.02.13 | Watches Log<br>Watches Log<br>Watches Log<br>Watches Log<br>Watches Log<br>7, Compressed, (739 | 0 Bytes / 191805 Bytes), W | /atches Log                                                                                                    |                                                                                                    |
| -                                                                                                    | Summary Text Text Serie                                                                                                    | s                                                                                              |                            |                                                                                                    |                                                                                                    |
| Emails<br>Emails from Tasks, Watches waiting for sending                                                                                                    | Date Time<br>2009 10 27/21 25:45:234                                                                                                    | State Change                                                                                   | Name / ShortName           | Value<br>CHAT Status                                                                                                    | State Description                                                                                                    |
| Received, processed Enails<br>Enails wating for sending<br>Enails - Adjubicut wating for sending)<br>Sent Enails - C Monto System Messages<br>Sent Enails - Liber and System Messages<br>Sent Enails - Response to CM queries<br>Not Sert Enails - Posable<br>Not Sert Enails - Failed |                                                                                                    | • • • •                                                                                        | LinuxStandart              | Computer Name: engary04<br>Computer Name: engary04<br>Usage0/Pattion, Memory Buffers, Sice 7.<br>Usage0/Pattion, Pael Memory, Size 7.3<br>Usage0/Pattion, /Sice 13.866/without<br>Usage0/Pattion, /Sice 13.866/without<br>Usage0/Pattion, /Sice 13.866/without<br>Usage0/Pattion, /sice 7.308/<br>Usage0/Pattion, /sice 7.308/<br>Usage0/<br>Usage0/<br>Usage | TRUE - successful CHAT "S<br>TRUE - CHAT Vect Var A<br>TRUE - CHAT Vect Var A<br>TRUE - CHAT Vect Var A<br>TRUE - CHAT Vect Var A<br>TRUE - CHAT Vect Var A<br>TRUE - CHAT Vect Var A<br>TRUE - CHAT Vect Var A<br>TRUE - CHAT Vect Var A<br>TRUE - CHAT Vect Var A |
| Executed Tasks<br>C-Monitor Execution C-Monitor Log History<br>Wateres History                                                                                                    |                                                                                                    |                                                                                                |                            | FreeOnPartition./var/mysql (%)<br>HealthOfDisk.hda [NotSupported]<br>CPUload.1<br>CPUload.5                                                                                                    |                                                                                                    |
| System Info<br>Network Info<br>Waiting Tasks History<br>Execution Fails                                                                                                    |                                                                                                    |                                                                                                |                            | CPUIced 15<br>CPUused.byUser [%]<br>CPUused.bySystem [%]<br>SendNetInterface.lo[B/s]<br>SendNetInterface.eth0[B/s]                                                                                                    |                                                                                                    |
| Modules logs                                                                                                    |                                                                                                    |                                                                                                |                            | ReceiveNetInterface.lo[ B/s ]<br>ReceiveNetInterface.eth0[ B/s ]                                                                                                    |                                                                                                    |
| C-BackupPlus Logs<br>C-Image Logs                                                                                                    | 2009.10.27/21:28:16:062                                                                                                    | •→• 수                                                                                          | Internet - total<br>W18    | Internet Total = 494,413 kB/s                                                                                                    | FAIL - because NOT ALL condi<br>FALSE - Internet Total (494,                                                                                                    |
|                                                                                                    | 2009.10.27/21:28:44:937                                                                                                    | ● → ● 수                                                                                        | Internet - total           | Internet Total = 45,697 kB/s                                                                                                    | OK - because ALL conditions ar                                                                                                    |

Obrázok č. 33 História (archív) Watches v C-Monitor klientovi a s grafickým znázornením zmien.

#### 3.6.1.2. Premenovanie stavu Watchu FALSE na FAIL

Pre lepšiu výstižnosť chybného stav sme pristúpili k zmene označenia chybného stavu z FALSE na FAIL. Postupne bude na všetkých miestach označenie FALSE nahradené FAIL.

# 3.6.1.3. Povinné zadanie minimálnej zmeny hodnoty pre odoslanie hodnoty na Server CM

Čo vás môže zaskočiť je, že pri nastavovaní podmienky vás dialóg vyzve na zadanie minimálnej zmeny hodnoty pre odoslanie na Server CM. Ide o šetrenie prostriedkov Servera CM a aj prenesených dát cez internet. CMonitor je schopný preniesť akúkoľvek zmenu (napríklad pri sledovaní voľného miesta sú to aj zmeny o desatinné miesta), čo je však pre praktické použitie zbytočné. Nechceme tiež dávať napevno nejakú hranicu, ktorá sa musí prekročiť, aby sa zmena zaznamenala na Serveri CM (vyhodnotila), nakoľko nemusí byť dostatočná pre vaše potreby.

Preto je minimálna zmena sledovanej hodnoty len doporučovaná a dostavte si ju podľa svojich potrieb. Máte možnosť zvoliť aj najcitlivejšiu možnosť "send always", ale tú používajte v nevyhnutných prípadoch.

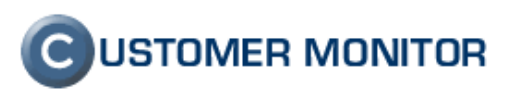

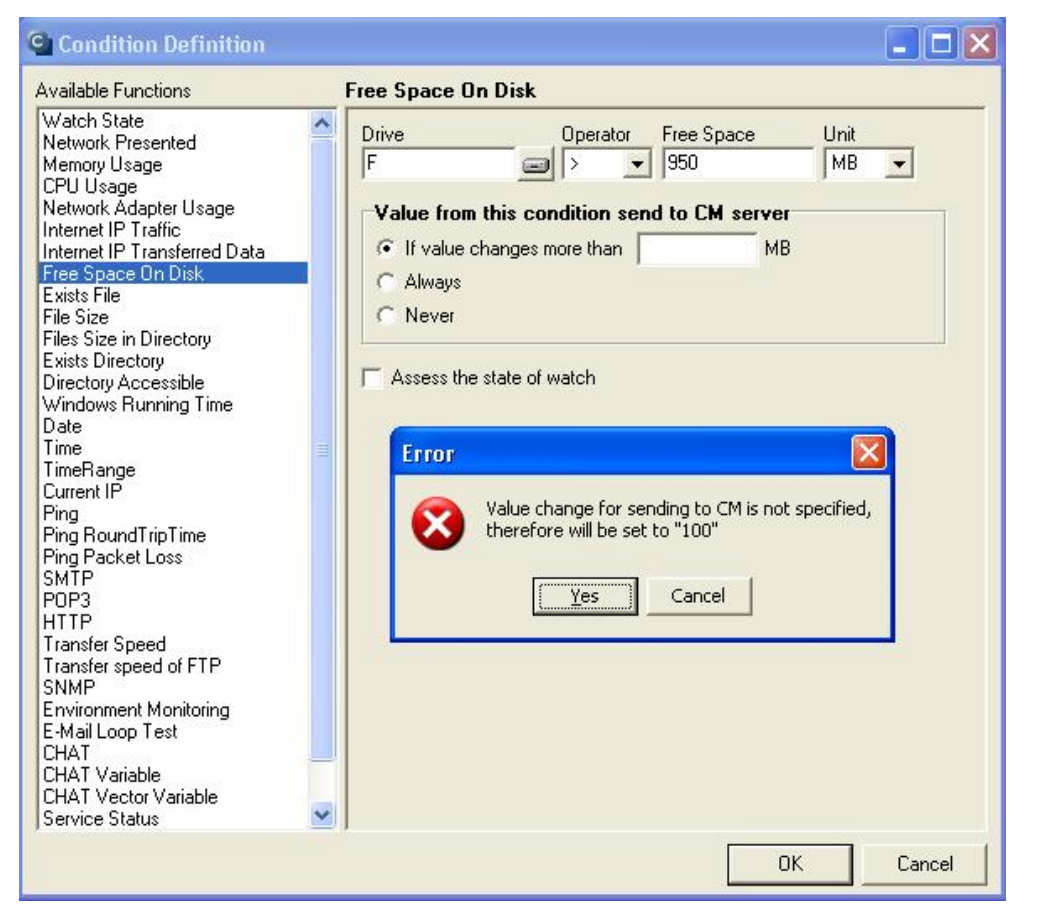

Obrázok č. 34 Príklad vyžiadania minimálnej hodnoty pri nastavovaní podmienky "Voľné miesto na disku"

#### 3.6.1.4. Zrýchlenie vykresľovania grafov Watchov

Tí z vás čo neskúšali CM už dlhšiu dobu (približne pol roka), tak si zrejme pamätajú, že vykreslenie grafu k Watches trvalo niekedy aj niekoľko minút. Watches predstavuje veľké množstvo údajov a zvládnuť ich nebolo jednoduché. Už pol roka je rýchlosť vykresľovania grafov veľmi rýchla (mnohé okamžite, náročnejšie do niekoľkých sekúnd) a môžete Watches viac dôverovať.

#### 3.6.1.5. Mail-looping test nastaviteľný jednoduchšie cez samostatný Watch

Pre funkciu Mail-looping test ste dosiaľ museli vstúpiť do CHAT skriptu a nastavovanie parametrov bolo dosť náročné. V aktuálnej verzii je nastavovací dialóg prehľadný. Môžete posúdiť aj z priloženej ukážky.

Doplníme, že v ďalšej verzii bude aj podpora protokolov POP3, SMTP s podporou SSL.

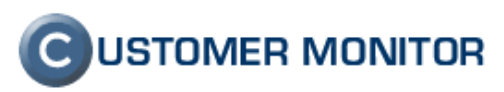

| 💁 Watch Wizard                            |                          |        |       |        |
|-------------------------------------------|--------------------------|--------|-------|--------|
| E-Mail loopir                             | ng test (SM <sup>-</sup> | TP ->  | POP3) |        |
| SMTP Server                               |                          | [Port] | -     |        |
| <br>[SMTP Login]                          | [SMTP Password]          |        | _     |        |
| Send E-Mail From                          | Send E-Mail To           |        | _     |        |
| [Wait sec]                                |                          |        |       |        |
| POP3 Server                               |                          | [Port] |       |        |
| (POP3 Login)                              | [POP3 Password]          | 1      | _     |        |
| Operation Test F                          | Period Unit              |        |       |        |
| Value from this condition                 | send to CM server        |        |       |        |
| <ul> <li>Always</li> <li>Never</li> </ul> |                          |        |       |        |
| Assess the state of watch                 |                          |        |       |        |
|                                           |                          |        |       |        |
|                                           |                          |        |       |        |
| < Back Next >                             |                          |        |       | Cancel |

Obrázok č. 35 Ukážka nastavenia Mail-looping testu.

#### 3.6.1.6. Integrácia monitoringu serverov HP,DELL, Fujitsu do inštalácie C-Monitora

V minulosti ste pre aktiváciu HW monitoringu serverov (HP, DELL, teraz už aj Fujitsu) museli stiahnuť samostatné SWL súbory. Dnes sa ich podarilo integrovať do Inštalácie C-Monitora, nemusíte nič dodatočne sťahovať a nastavenie je teda omnoho jednoduchšie. Pozrite bod 2.11 Rozšírenie HW monitoringu o servery Fujitsu, výrazné zjednodušenie konfigurácie.

#### 3.6.1.7. Nové Watche na testovanie prenosových rýchlostí v sieti, prenosu FTP

Nové Watche na sledovanie rýchlostí v sieti LAN a prenosov na FTP umožnia mať pod kontrolou priechodnosť siete, serverov. Test prebieha prenosom testovacieho súboru. Vyhodnocuje sa rýchlosť priamo v Mbit/sec (kBit/sec..) a pomocou tohto testu dokážete odhaliť aj občasné zlyhávania sieťových prvkov na trase alebo kolísajúcu výkonnosť serverov, liniek. Len upozorňujeme, že prenos sám spôsobuje zaťaženie linky, preto voľte primeranú veľkosť súboru a periódu testu.

V manuále **Online Monitoring a Watches** na stránke Podpory CM sú tieto Watche popísané.

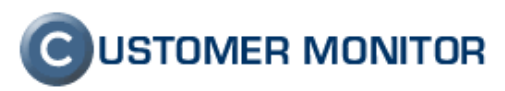

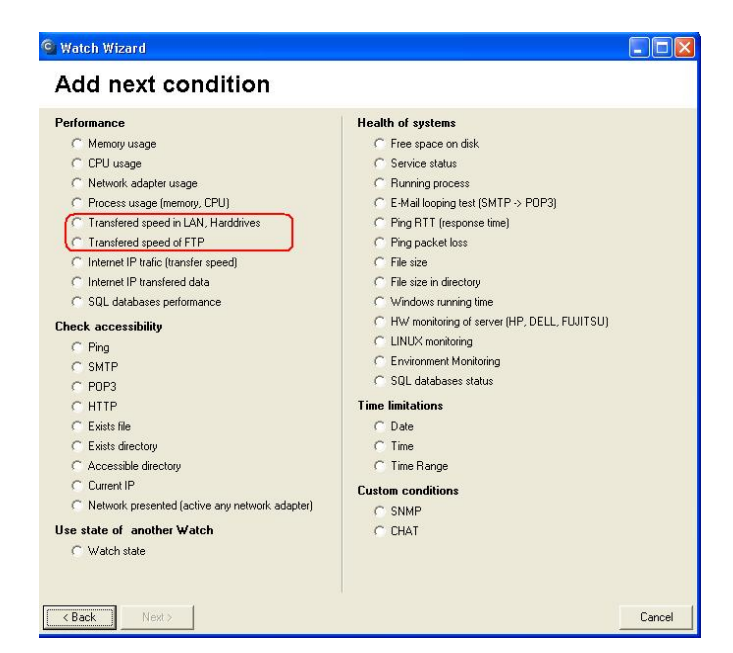

Obrázok č. 36 Sprievodca Watches s vyznačenými testami prenosových rýchlostí v LAN a na FTP

# 3.6.1.8. Sledovanie prekročenia rýchlosti alebo objemu prenesených údajov cez internet

Monitoring internetových prenosov (Internet Bandwith monitoring) neponúka priamo možnosť upozorniť na veľký objem prenesených údajov (čo v budúcnosti nevylučujeme že sa bude do IBM priamo integrovať), ale slúžia na to Watche Internet IP Trafic (transfer speed) a Internet IP transfered data. Prenesené dáta je možné sledovať v obdobiach "dnes", "aktuálny týždeň", "aktuálny mesiac", posledných x hodín/ x týždňov.

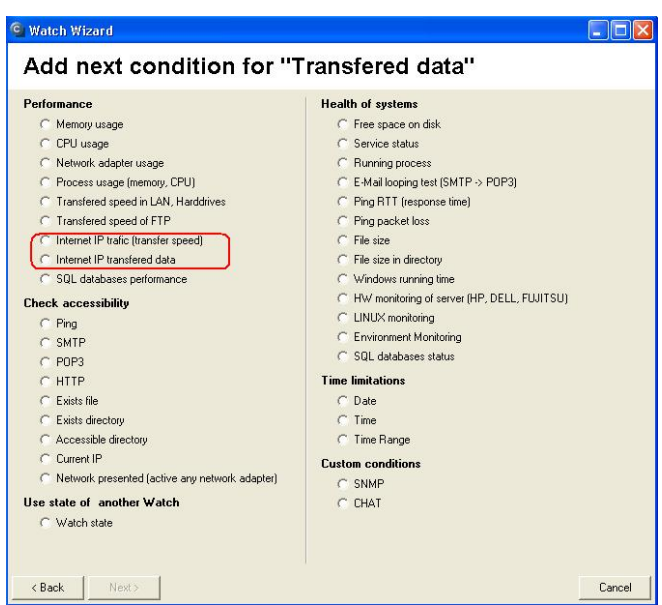

Obrázok č. 37 Voľby v sprievodcovi Watches k sledovaniu prenesených dát a rýchlosti cez internet.

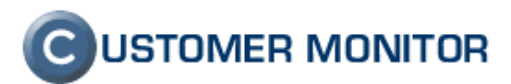

#### 3.6.1.9. Sledovanie súčtu veľkosti vybraných súborov

Watch, ktorým by sa dal sledovať súčet viacerých súborov dosiaľ chýbal, ale touto verziou je doplnený. Možné je robiť súčty zo súborov v rámci viacerých adresárov, v podadresároch a výber podľa masky.

| lesformane e                                     | Haalth of sustame                           |
|--------------------------------------------------|---------------------------------------------|
| errormance                                       | Health or systems                           |
| C Memory usage                                   | Free space on disk                          |
| C CPU usage                                      | C Service status                            |
| C Network adapter usage                          | C Hunning process                           |
| C Process usage (memory, CPU)                    | C E-Mail looping test (SMTP -> P0P3)        |
| C Transfered speed in LAN, Harddrives            | C Ping RTT (response time)                  |
| C Transfered speed of FTP                        | C Ping packet loss                          |
| C Internet IP trafic (transfer speed)            | C File size                                 |
| Internet IP transfered data                      | File size in directory                      |
| C SQL databases performance                      | C Windows running time                      |
| heck accessibility                               | HW monitoring of server (HP, DELL, FUJITSU) |
| C Ping                                           | C LINUX monitoring                          |
| C SMTP                                           | C Environment Monitoring                    |
| C POP3                                           | SQL databases status                        |
| C HTTP                                           | Time limitations                            |
| C Exists file                                    | C Date                                      |
| C Exists directory                               | C Time                                      |
| C Accessible directory                           | C Time Range                                |
| C Current IP                                     | Custom conditions                           |
| C Network presented (active any network adapter) |                                             |
| les state of another Watch                       | C CHAT                                      |
|                                                  | ( URA)                                      |

Obrázok č. 38 Sprievodca Watches pre zistenie veľkosti adresára

# 3.7. Zmeny v oprávneniach pre operátorov, tip k rýchlemu nastaveniu práv

#### 3.7.1 Zobrazenie len vybraných počítačov pre Operátora.

Spoločnosť poskytujúca servis IT obvykle spolupracuje s mnohými externými dodávateľmi. Je vhodné, aby boli aj zodpovední za stav techniky alebo vybranej služby, ku ktorej informácie sú v CM. CM je v tomto prípade prínosom, lebo umožňuje nastaviť operátorovi presne vymedzený prístup k objektom v CM. Spolu s tým aj zabezpečiť cielenú emailovú a SMS notifikáciu.

Súčasťou týchto možností je výber počítačov, ktoré sa majú danému operátorovi v CM zobrazovať. V minulosti bolo možné priradiť operátorovi len celého zákazníka.

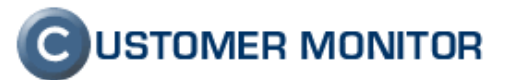

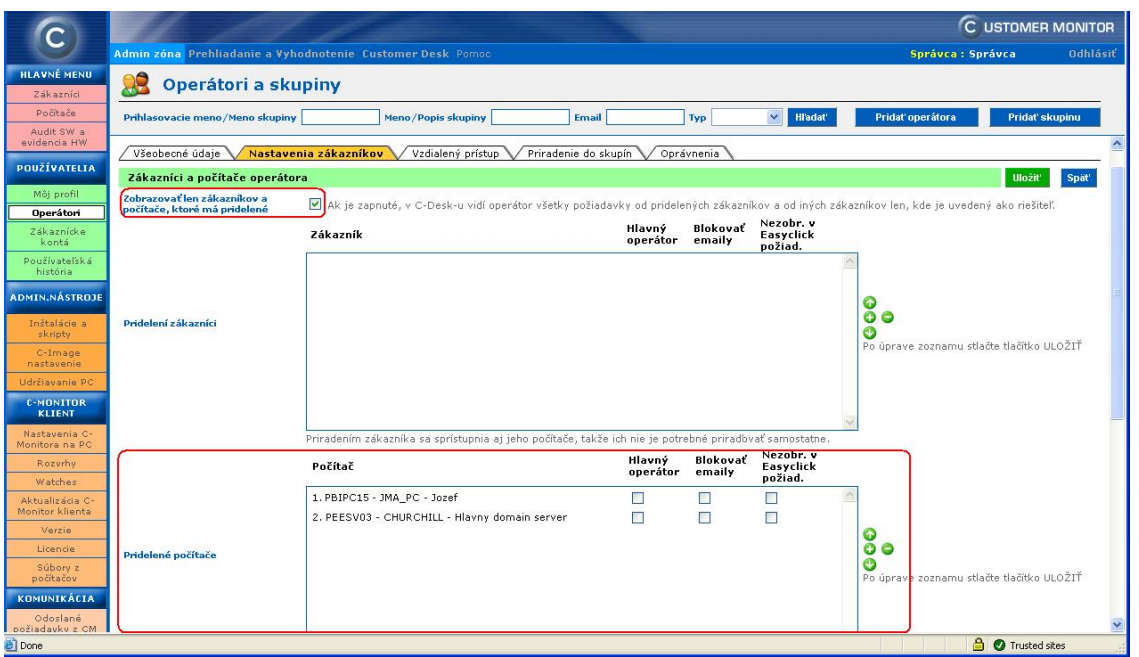

Obrázok č. 39 Nastavenie prístupu len vybraných počítačov operátorovi

#### 3.7.2 Nastavenie oprávnenia Operátora pre viac objektov naraz

V tejto časti by sme si ešte dovolili pripomenúť ako sa dá efektívne nastaviť zvolené oprávnenie pre operátora/skupinu na všetky odfiltrované objekty naraz. Prihláste sa ako Správca, choďte do Admin.zóna -> Používatelia -> Operátori. Vyberte operátora alebo skupinu, prejdite do záložky Oprávnenia. Zvoľte filter výberu objektov (meno zákazníka, počítač ...), ak chcete zobraziť všetko, dajte do ktoréhokoľvek políčka symbol \*, čo vám aj odstráni stránkovanie a všetky objekty budete mať na jednej strane.

Magický klik pre nastavenie oprávnenia pre všetky objekty spočíva v kliknutí do názvu stĺpca. Spôsobí, že nastaví oprávnenie na všetkých zobrazených položkách v danom stĺpci. Ešte jedno kliknutie a sa odstráni oprávnenie.

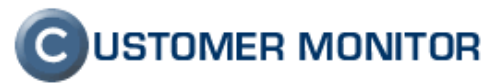

| C                                                       | Admin zóna                                                                                     | Prehli                                                                                              | adanie a V         | /yhodnote                             | nie Cust                      | omer Desk                                  | Pomo                                | c                                 |                            | 1                           |                              |                             |                             |                    |                   |                                               |                                      | Sprá     | CU<br>VCa : Sprá                        | STOMER (                                     | MO<br>0        |
|---------------------------------------------------------|------------------------------------------------------------------------------------------------|----------------------------------------------------------------------------------------------------|--------------------|---------------------------------------|-------------------------------|--------------------------------------------|-------------------------------------|-----------------------------------|----------------------------|-----------------------------|------------------------------|-----------------------------|-----------------------------|--------------------|-------------------|-----------------------------------------------|--------------------------------------|----------|-----------------------------------------|----------------------------------------------|----------------|
| HLAVNÉ MENU<br>Zákazníci                                | AVNÉ MENU<br>Zakaznio                                                                          |                                                                                                    |                    |                                       |                               |                                            |                                     |                                   |                            |                             |                              |                             |                             |                    |                   |                                               |                                      |          |                                         |                                              |                |
| Počítače<br>Audit SW a                                  | Prihlasovaci                                                                                   | Prihlasovacie meno/Meno skupiny Meno/Popis skupiny Email Typ Miladat Pridat operáfora Pridat skupin |                    |                                       |                               |                                            |                                     |                                   |                            |                             |                              |                             |                             |                    |                   |                                               |                                      |          |                                         |                                              |                |
| evidencia HW<br>POUŽÍVATELIA                            | Operátor d                                                                                     | an                                                                                                  |                    |                                       |                               |                                            |                                     |                                   |                            |                             |                              |                             |                             |                    |                   |                                               |                                      | ]        | Kopírovať                               | Zmaza                                        | at'            |
| Môj profil                                              | Všeobecné údaje V Nastavenia zákazníkov V Vzďalený prístup V Priradenie do skupín V Oprávnenia |                                                                                                    |                    |                                       |                               |                                            |                                     |                                   |                            |                             | _                            |                             |                             |                    |                   |                                               |                                      |          |                                         |                                              |                |
| Operátori<br>Zákaznícke<br>kontá                        | Spoločnosť [                                                                                   |                                                                                                    |                    |                                       | Počítai<br>Umiest             | t &<br>menie                               |                                     |                                   | Použí                      | vateľ 🗌                     |                              | Z                           | obraziť                     |                    |                   |                                               |                                      |          |                                         |                                              |                |
| Používateľská<br>história                               | Skupina práv<br>Zoznam zák                                                                     | azníko                                                                                              | v a počíta         | čov [ zobr                            | Zobraz                        | ené položky<br>2 položiek 1                | Všetky                              | · ·                               | Prirad                     | lenie V                     | ietci zákazníci 🛛 💌          | _                           |                             |                    |                   |                                               |                                      |          |                                         | Uložiť                                       | Spät           |
| ADMIN.NÁSTROJE                                          |                                                                                                | Zá                                                                                                  | kazníci            | CM prehl<br>Vyhodr                    | iadanie a                     |                                            | ¥zdi                                | alený prístu                      | up                         |                             | Administrátorské<br>nástroje |                             | Udržiav                     | vanie PC           |                   | Audit SW a Internet<br>evidencia HW bandwidth |                                      |          |                                         | Customer De                                  |                |
| Instalácie a<br>skripty<br>C-Image<br>nastavenie        |                                                                                                | Pravid<br>úlohy                                                                                     | Oprávnené<br>osoby | Foto<br>dokument<br>- plný<br>prístup | Foto<br>dokument<br>- čítanie | Vzdial<br>prístup -<br>NTR s<br>potvrdením | Vzdial<br>prístup<br>- NTR<br>voľný | Vzdial<br>prístup -<br>TeamViever | Vzdial<br>prístup<br>- VNC | Vzdial<br>prístup<br>Remote | Inštalácie a skripty         | Poslat<br>Wake<br>On<br>Lan | Reštart /<br>Vypnutie<br>PC | Správa<br>procesov | Správa<br>služieb | Zobraziť                                      | Editacia<br>typov<br>SW a<br>balíkov | Zobraziť | Zmena<br>požiadavky<br>z/na<br>ukončené | Prístup k<br>plneniam<br>iných<br>operátorov | Ed<br>pl<br>ir |
| C-MONITOR                                               | Comm s.r.o.<br>(Mickiewiczova)                                                                 |                                                                                                    |                    |                                       |                               |                                            |                                     |                                   |                            |                             |                              |                             |                             |                    |                   |                                               |                                      |          |                                         |                                              |                |
| Nastavenia C-                                           | Ostatné<br>objekty                                                                             |                                                                                                    |                    |                                       |                               |                                            |                                     |                                   |                            |                             |                              |                             |                             |                    |                   | <b>V</b>                                      |                                      | ~        |                                         |                                              |                |
| Rozvrhy                                                 | CNMNB02 -<br>MIROSLAVA                                                                         |                                                                                                    |                    |                                       |                               |                                            |                                     |                                   |                            |                             |                              |                             |                             |                    |                   |                                               |                                      |          |                                         |                                              | Ŋ              |
| Watches<br>Aktualizácia C-<br>Monitor klienta<br>Verzie | CNMNB03 -<br>notebook                                                                          |                                                                                                    |                    |                                       |                               |                                            |                                     |                                   |                            |                             |                              |                             |                             |                    |                   |                                               |                                      | V        |                                         |                                              | 'n             |
| Licencie<br>Súbory z<br>počítačov                       | CNMNB04 -<br>prezentacny<br>notebook                                                           | V                                                                                                   |                    |                                       |                               |                                            |                                     |                                   |                            |                             |                              |                             |                             |                    |                   | V                                             |                                      | V        |                                         |                                              | 4              |
| Odoslané<br>požiadavky z CM                             | CMMNB05 -                                                                                      |                                                                                                    |                    |                                       |                               |                                            |                                     |                                   |                            |                             | ar.                          |                             |                             |                    |                   |                                               |                                      | 1        | 0                                       |                                              |                |

Obrázok č. 40 Nastavenie oprávnení pre operátora a magický klik (do názvu stĺpca).

# 3.8. Ostatné zmeny v C-Monitor klientovi

#### 3.8.1 Upozorňovanie na spustenie C-Monitora do režimu služby

Odstránenie nechceného vypnutia C-Monitora. Hlavne na serveroch s terminálovým prístupom prichádzalo k nepríjemnému omylu. Po vypnutí C-Monitora ho administrátori opäť zapli cez ikonku C-Monitora namiesto "Spustiť C-Monitor ako službu". To však zapríčinilo len, že sa spustil v aplikačnom režime a naviazaný bol na terminálovú session. Po odhlásení sa C-Monitor vypol.

Keď dnes zapnete C-Monitor cez ikonku a máte ho inštalovaný ako služba, C-Monitor vás upozorní vás, že by ste ho nemali spúšťať ako aplikácia, ale ako služba. Stačí len potvrdiť predvolenú možnosť "Terminate, and run C-Monitor as service".

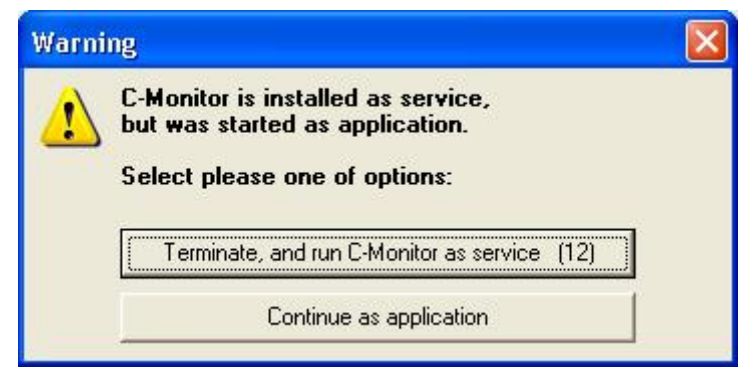

Obrázok č. 41 Dialóg pri spustení C-Monitora ako aplikácia, keď je inštalovaný ako služba.

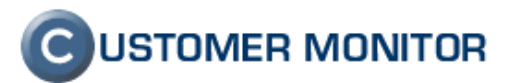

#### 3.8.2 Odstránenie chyby pri update cez aktualizačný balíček

Je odstránená chyba, kedy falošne bol v Serveri CM hlásený úspešný update (OK) a pritom nedošlo k žiadnej zmene na počítači.

# 3.9. Doplnenie informácií v Zónach na Serveri CM

#### 3.9.1 Nová zóna VPN

Zatiaľ do tejto Zóny sú zaradené ako prvé informácie z klientov OpenVPN, aby ste vedeli, kde čo máte nastavené a kto aký certifikát používa. Názov certifikátu sa síce berie len z názvu súboru, takže nemusí to byť 100% informácia, ale obvykle to postačuje na orientáciu.

|                                | all a                 |                      |                                                    |                                                       |  |  |  |  |
|--------------------------------|-----------------------|----------------------|----------------------------------------------------|-------------------------------------------------------|--|--|--|--|
| 9                              | Admin zóna Prehlia    | danie a Vyhodnoteni  | e Customer Desk Pomoc                              |                                                       |  |  |  |  |
| UPOZORNENIA                    | 76004                 |                      |                                                    |                                                       |  |  |  |  |
| Poruchy                        | C Zony                |                      |                                                    |                                                       |  |  |  |  |
| História porúch                | ~                     | Spoločnosť           | Počítač & Zoradiť podľa CM                         | -D 🗸                                                  |  |  |  |  |
| ZOBRAZENIA                     | VDN                   | Daužívateľ           | Umiestnenie Zaudiťaka Viz                          | Hladat' Rozšírené                                     |  |  |  |  |
| Zóny                           | YPN                   | Pouzivater           |                                                    |                                                       |  |  |  |  |
| Watches                        |                       | 🛛 🗌 Len online počít | ače 🗹 Zahmúť ručne zadané počítače                 |                                                       |  |  |  |  |
| (Online)                       |                       |                      |                                                    |                                                       |  |  |  |  |
| Počítače                       | Zona VPN [ zobraz     | ene 3 polozky j      |                                                    | · · · · · · · · · · · · · · · · · · ·                 |  |  |  |  |
| Online                         | line Sekcia Parameter |                      | 1. <u>SAANB07</u>                                  | 3. <u>SAANB17</u>                                     |  |  |  |  |
| monnacie                       |                       | Network Name         | NB-VNER                                            | NB-KRAL                                               |  |  |  |  |
| bandwidth                      |                       | User                 | Vojtech                                            | Peter Kral                                            |  |  |  |  |
| monitor                        |                       | Current Login        | SAAIT\VojtoV                                       | SAAIT\PeterK                                          |  |  |  |  |
| Zmeny na                       |                       | Location             | notebook HP Compag                                 | Call centrum                                          |  |  |  |  |
| Foto                           | Open von 1            | File path            | C:\Program Files\OpenVPN\config\Saait-https.ovpn   | C:\Program Files\OpenVPN\config\Saait-https.ovpn      |  |  |  |  |
| dokumentácia                   |                       | Туре                 | client                                             | client                                                |  |  |  |  |
| MANAŽERSKÉ                     |                       | Dev                  | tun                                                | tun                                                   |  |  |  |  |
| INFURMACIE                     |                       | Proto                | tcp                                                | tcp                                                   |  |  |  |  |
| Reporty                        |                       | Remote               | gin.saait.sk 1194                                  | gin.saait.sk 1194                                     |  |  |  |  |
| Prenesené dáta<br>na ADSL a EW |                       | Ca                   | "C:\\Program Files\\OpenVPN\\config\\saait-ca.crt" | "C:\\Program Files\\OpenVPN\\config\\saait-ca.crt"    |  |  |  |  |
| Hartboo arm                    |                       | Cert                 | "C:\\Program Files\\OpenVPN\\config\\client.crt"   | "C:\\Program Files\\OpenVPN\\config\\sag-cl-kral.crt" |  |  |  |  |
|                                |                       | Key                  | "C:\\Program Files\\OpenVPN\\config\\cl-Ponec.key" | "C:\\Program Files\\OpenVPN\\config\\sag-cl-kral.key" |  |  |  |  |
|                                |                       | Authentication       | Ves                                                | Yes                                                   |  |  |  |  |

Obrázok č. 42 Príklad údajov o OpenVPN pripojeniach nastavených na počítačoch

### 3.9.2 Podpora detekcie ESET Antivirus a Smart Security 4.0

Boli doplnené detekcie antivírov ESET v štandarde, na ktorý ste zvyknutí. Verzia, dátum antivírusovej databázy, základné konfiguračné údaje.

# 4. Čo bude v budúcej novej verzii

Už teraz pracujeme pre vás na nových funkciách a v druhom štvrťroku 2010 vám dodáme novú verziu s minimálne týmito vylepšeniami.

Doplnenie HW, SW informácií z operačných systémov VISTA, Windows 7, Windows

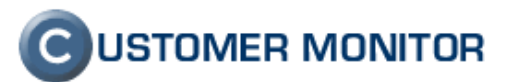

Výrazné rozšírenie C-Desk (už v tejto verzii vidíte mnoho volieb k C-Desk, ale ich použite je zatiaľ možné len s našim supportom)

Nastavenie Watches zo Servera CM bez potreby prístupu ku koncovému PC

Nastavenie väčšiny naplánovaných úloh zo Servera CM bez potreby prístupu ku koncovému

PC.

Implementácia SSL protokolov pre testy https, spojenia s POP3, SMTP servermi Ďalšie zjednodušenie inštalácie a konfigurácie Nových zákazníkov a C-Monitor klientov Nový Watch - Monitoring dostupnosti a výkonnosti SQL systémov

Ďakujeme za záujem a na vaše reakcie sa teší vývojový a obchodný tím produktu CUSTOMER MONITOR.

Najnovšiu verziu klientského softvéru nájdete na <u>http://www.customermonitor.sk/download.htm</u>